# **Body Torsional Analysis**

Computational Design Laboratory Department of Automotive Engineering Hanyang University, Seoul, Korea

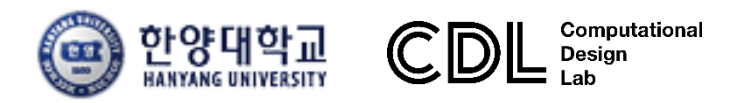

Copyright © Computational Design Lab. All rights reserved.

#### OUTLINE

#### Lecture Goals

✓ Side frame모델(beam)의 유효전단강성과 passenger cabin모델
 (beam+shell)의 비틀림 강성을 계산하여 이론해와 비교한다.

#### Contents

- ✓ Body torsional stiffness analysis #1
  - : Beam elements
- ✓ Body torsional stiffness analysis #2
  - : Shell + beam elements

# **Body Torsional Stiffness Analysis**

Computational Design Laboratory Department of Automotive Engineering Hanyang University, Seoul, Korea

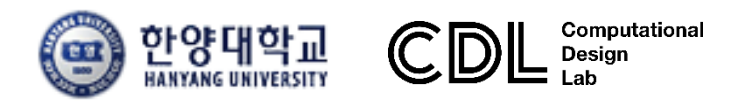

Copyright © Computational Design Lab. All rights reserved.

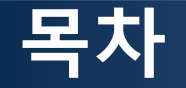

- 예제 문제
  - Effective shear stiffness analysis of side frame
  - Body torsional stiffness analysis
- 해석 프로세스
  - ▶ 기하형상 생성
    ▶ 재료 물성 및 특성 입력
    ▶ 요소망 생성
    ▶ 구속조건 설정
    ▶ 하중조건 설정
    ▶ 해석케이스 정의 및 해석 실행
    ▶ 후처리

# EFFECTIVE SHEAR RIGIDITY (SIDE FRAME)

### 예제: TORSIONAL STIFFNESS (3)

#### Side Frame Model 의 강성 계산

• FEA under shear loading

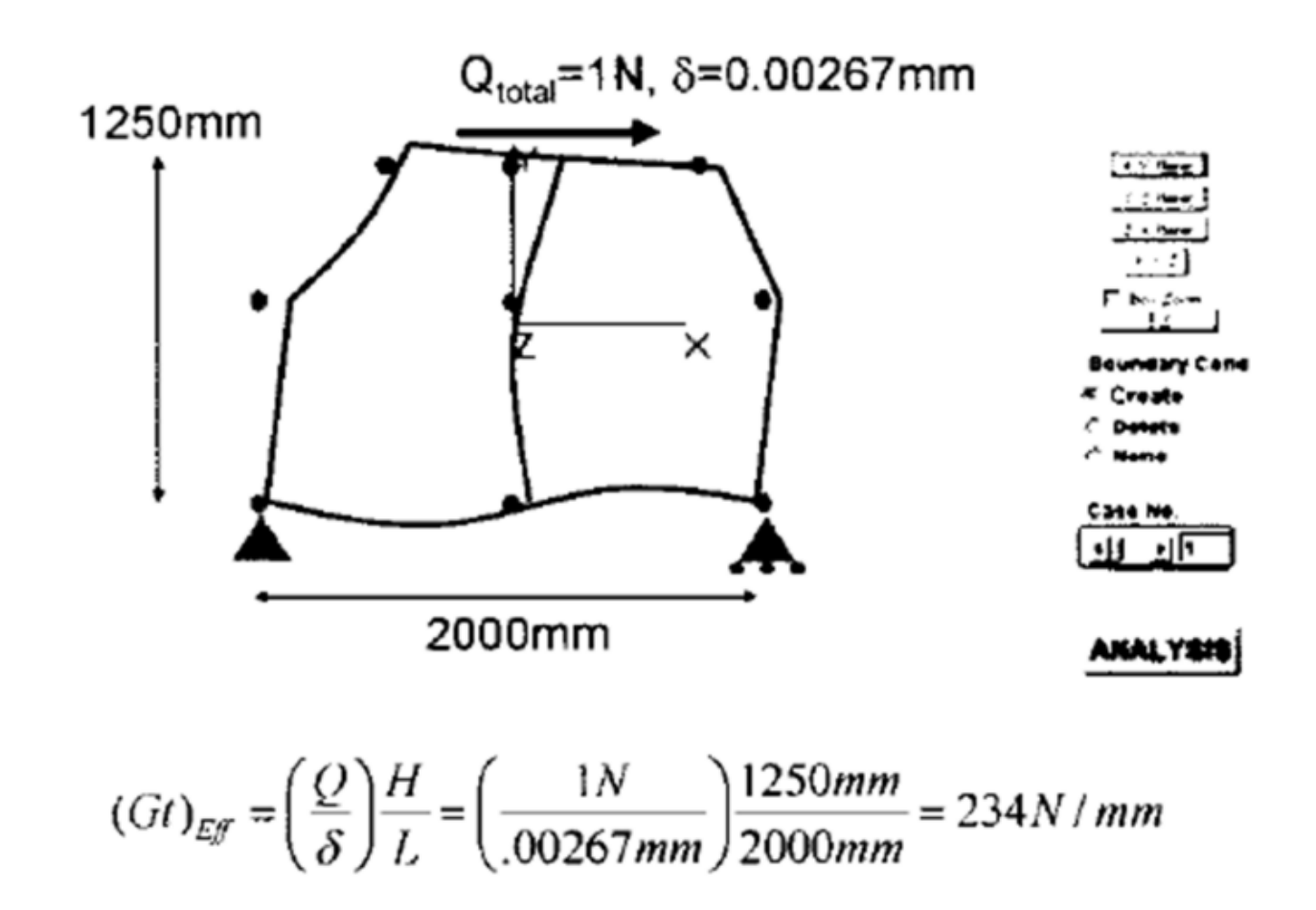

# 기하형상 생성 (1)

|                                                                                                    |                                      |                                                       |                                             |                      |                                     | ₩OptiStruct 선택 |
|----------------------------------------------------------------------------------------------------|--------------------------------------|-------------------------------------------------------|---------------------------------------------|----------------------|-------------------------------------|----------------|
| Untitled - HyperMesh 2017.2 - OptiStruct<br>File Edit View Collectors Geometry Mesh Connectors Materials | Properties BCs Setup Tools Morphing  | Optimization Post XYPlots Preferences Applications He | ap .                                        |                      | - 0 ×                               |                |
| 🐍 😹 🛣 - 🐐 - 💄 👘 - 🔍 🔶 🖄 🕅                                                                                | L'ite actor                          | 10 5-2-                                               |                                             |                      |                                     |                |
| Utility   Mask   Model                                                                                   | User Profiles                        | ×                                                     |                                             |                      |                                     |                |
|                                                                                                    | Customize user interface:            |                                                       |                                             |                      |                                     |                |
| Enter Search String.                                                                                     | Application: HyperMesh •             |                                                       |                                             |                      |                                     | 2 OK           |
| ■ 10 10 10 10 10 10 10 10 10 10 10 10 10                                                                 | C RADIOSS Radios                     | 2007 *                                                |                                             |                      |                                     |                |
|                                                                                                    | OptiStruct                           |                                                       |                                             |                      |                                     |                |
|                                                                                                    | C Abagus Standa                      | d30 🔄                                                 |                                             |                      |                                     |                |
|                                                                                                    | C Ansys                              | <b>i</b>                                              |                                             |                      |                                     |                |
|                                                                                                    | C Exodus Sierra_3<br>C EsDyna Keywor | SD                                                    |                                             |                      |                                     | Ì              |
|                                                                                                    | C Madumo Madum                       | .70 -                                                 |                                             |                      |                                     | I              |
|                                                                                                    | C Nastran Nastran                    | MSC +                                                 |                                             |                      |                                     |                |
|                                                                                                    | C Pamorash Pamora                    | sih2G2016                                             |                                             |                      |                                     |                |
|                                                                                                    | C Samoel                             |                                                       |                                             |                      |                                     |                |
|                                                                                                    | Always show at start-up              | !                                                     |                                             |                      |                                     |                |
|                                                                                                    | OK                                   | Cancel                                                |                                             |                      |                                     | Ì              |
|                                                                                                    | <u> </u>                             |                                                       |                                             |                      |                                     |                |
|                                                                                                    |                                      |                                                       |                                             |                      |                                     |                |
| -                                                                                                    |                                      |                                                       |                                             |                      |                                     |                |
| Name Value                                                                                               |                                      |                                                       |                                             |                      |                                     |                |
|                                                                                                    |                                      |                                                       |                                             |                      |                                     |                |
|                                                                                                    | 1                                    |                                                       | /                                           |                      |                                     | I              |
|                                                                                                    |                                      | User Profiles                                         | ×                                           |                      |                                     |                |
|                                                                                                    | <del>≩</del> ×                       | P                                                     |                                             |                      | 2                                   |                |
|                                                                                                    |                                      | Customize user interface:                             |                                             | *                    |                                     |                |
|                                                                                                    | nodes                                | Application: HyperMesh                                | <b>~</b>                                    | solids<br>solid edit | quick edit r Geom<br>edge edit r 1D | i              |
|                                                                                                    | temp nodes<br>distance               | O Default (HyperMesh)                                 |                                             | nibs                 | pointedit C 2D<br>utocleanup C 3D   |                |
|                                                                                                    | points                               | C RADIOSS                                             | Badioss2017 ×                               |                      | C Analysis                          |                |
|                                                                                                    |                                      | OptiStruct                                            |                                             |                      | C Post                              |                |
|                                                                                                    |                                      | C Abagus                                              | Standard2D w                                |                      |                                     | i              |
|                                                                                                    |                                      | C Actran                                              |                                             |                      |                                     |                |
|                                                                                                    |                                      | C Ansys                                               |                                             |                      |                                     |                |
|                                                                                                    |                                      | C Exodus                                              | Sierra SD 🔹                                 |                      |                                     | i              |
|                                                                                                    |                                      | ○ LsDyna                                              | Keuword971 P9.0                             |                      |                                     | I              |
|                                                                                                    |                                      | O Madumo                                              |                                             |                      |                                     |                |
|                                                                                                    |                                      | C Marc                                                |                                             |                      |                                     |                |
|                                                                                                    |                                      | C Nastran                                             | Marcau ···································· |                      |                                     |                |
|                                                                                                    |                                      | C Demonste                                            | NastranMSC 🔹                                |                      |                                     | Ì              |
|                                                                                                    |                                      | C P                                                   | Pamcrash2G2016 💌                            |                      |                                     |                |
|                                                                                                    |                                      | O Permas                                              |                                             |                      |                                     |                |
|                                                                                                    |                                      | C Samcef                                              |                                             |                      |                                     |                |
|                                                                                                    |                                      | ✓ Always show at start-up                             |                                             |                      |                                     |                |
|                                                                                                    |                                      |                                                       | ок <b>с 2</b> е                             |                      |                                     |                |
|                                                                                                    |                                      |                                                       |                                             | ]                    |                                     |                |

# 기하형상 생성 (2)

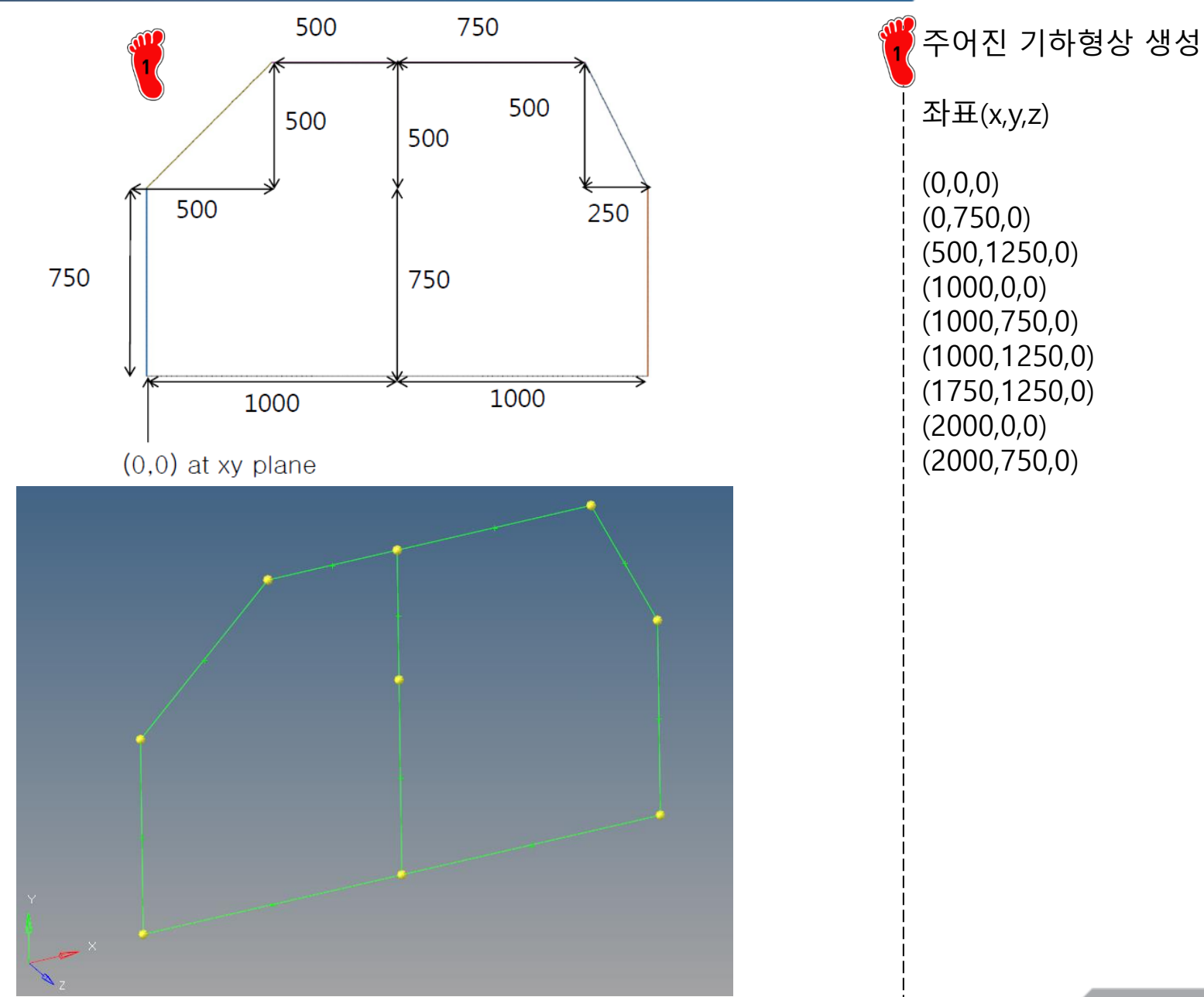

Copyright © Computational Design Lab. All rights reserved.

# 재료 물성 및 특성 입력 (1)

#### Untitled\* - HyperMesh 2017.2 - OptiStruct

| File Edit View       | Collectors Geome                                                                | trv Mesh Connectors Materia |
|----------------------|---------------------------------------------------------------------------------|-----------------------------|
| 12 🔣 😹 י             | <b>6</b> - 🏠 -   🤱 🖡                                                            | 🙀 🔍 🧼 🖞 🗸 🗖 🖏               |
| Utility Mask         | Model                                                                           |                             |
|                      | 2 🖏 🧓 😨                                                                         |                             |
| Enter Search String. |                                                                                 | Q ~                         |
| <b>*</b> • •         | ()<br>()<br>()<br>()<br>()<br>()<br>()<br>()<br>()<br>()<br>()<br>()<br>()<br>( | 🗢 - 👘 - 🔓 🛁 🥮               |
| Entities             |                                                                                 | de t                        |
| 🖽 🜏 Assembly Hi      | erarchy                                                                         |                             |
| 🕀 🛜 Components       | : (1)                                                                           |                             |
| 🗄 障 Titles (1)       |                                                                                 |                             |
|                      |                                                                                 |                             |
| <u>ar</u>            |                                                                                 |                             |
|                      | Create 🕨 🕨                                                                      | Assembly                    |
|                      | <b>E</b> 140                                                                    | Beam Section Collector      |
|                      | Expand All                                                                      | Beamsection                 |
|                      | Collapse All                                                                    | Block                       |
|                      | Configure Browser                                                               | Component                   |
|                      |                                                                                 | Contact                     |
|                      |                                                                                 | Contact Surface             |
|                      |                                                                                 | Cross Section               |
|                      |                                                                                 | Curve                       |
|                      |                                                                                 | Feature                     |
|                      |                                                                                 | Group                       |
|                      |                                                                                 | Include File                |
|                      |                                                                                 | Laminate                    |
|                      |                                                                                 | Load Collector              |
|                      |                                                                                 | Load Step                   |
|                      |                                                                                 | Material                    |
|                      |                                                                                 | Multibody                   |
|                      |                                                                                 | Output Block                |
| Name Value           |                                                                                 | Parameter                   |
|                      |                                                                                 | Plot                        |
|                      |                                                                                 | Ply                         |
|                      |                                                                                 | Begion                      |
|                      |                                                                                 | Rigid Body                  |
|                      |                                                                                 | Sensor                      |
|                      |                                                                                 | Set                         |
|                      |                                                                                 | System Collector            |
|                      |                                                                                 | Vector Collector            |
|                      |                                                                                 | View                        |

| eteel 🗇                                                                                                    | 1 🗖 0                                                                                           |   |
|----------------------------------------------------------------------------------------------------|-------------------------------------------------------------------------------------------------|---|
| Titles (1)                                                                                                    |                                                                                                 |   |
|                                                                                                    |                                                                                                 |   |
|                                                                                                    |                                                                                                 |   |
|                                                                                                    |                                                                                                 |   |
|                                                                                                    |                                                                                                 |   |
|                                                                                                    |                                                                                                 |   |
|                                                                                                    |                                                                                                 |   |
|                                                                                                    |                                                                                                 |   |
|                                                                                                    |                                                                                                 |   |
|                                                                                                    |                                                                                                 |   |
|                                                                                                    |                                                                                                 |   |
|                                                                                                    |                                                                                                 |   |
|                                                                                                    |                                                                                                 |   |
|                                                                                                    |                                                                                                 |   |
|                                                                                                    |                                                                                                 |   |
|                                                                                                    |                                                                                                 |   |
|                                                                                                    |                                                                                                 |   |
|                                                                                                    |                                                                                                 |   |
|                                                                                                    |                                                                                                 |   |
|                                                                                                    |                                                                                                 |   |
|                                                                                                    |                                                                                                 |   |
|                                                                                                    |                                                                                                 |   |
|                                                                                                    |                                                                                                 |   |
| Namo                                                                                                    | Valua                                                                                           |   |
| Name<br>Solver Keuword                                                                                                    | Value                                                                                           |   |
| Name<br>Solver Kauword                                                                                                    | Value<br>MAT1                                                                                   | , |
| Name<br>Solver Keuword<br>Name                                                                                                    | Value<br>MATI<br>steel                                                                          |   |
| Name<br><u>Solver Kenword</u><br>Name<br>ID<br>Color                                                                                                    | Value<br>MATI<br>steel<br>1                                                                     | Ţ |
| Name<br>Solver Kewyord<br>Name<br>ID<br>Color<br>Include                                                                                                    | Value<br>MATI<br>steel<br>1<br>Master Modell                                                    |   |
| Name<br>Solver Kewyord<br>Name<br>ID<br>Color<br>Include<br>Defined                                                                                                    | Value<br>MATI<br>steel<br>1<br>[Master Model]                                                   |   |
| Name<br>Sobrer Keuword<br>Name<br>ID<br>Color<br>Include<br>Defined<br>Card Image                                                                                                   | Value<br>MAT1<br>steel<br>1<br>Master Model]<br>V<br>MAT1                                       |   |
| Name<br>Solver Kauword<br>Name<br>ID<br>Color<br>Include<br>Defined<br>Card Image<br>Liser Comments                                                                                 | Value<br>MAT1<br>steel<br>1<br>[Master Model]<br>[V]<br>MAT1<br>Hide In Menu/Export             |   |
| Name<br>Solver Kauword<br>ID<br>Color<br>Include<br>Defined<br>Card Image<br>User Comments<br>F                                                                                     | Value<br>MAT1<br>steel<br>1<br>[Master Model]<br>MAT1<br>Hide In Menu/Export<br>248000 0        |   |
| Name<br>Solver Kenwood<br>Name<br>D<br>Color<br>Include<br>Defined<br>Card Image<br>User Comments<br>E<br>G                                                                         | Value<br>MAT1<br>steel<br>1<br>Master Model]<br>W<br>MAT1<br>Hide In Menu/Export<br>248000.0    |   |
| Name<br>Solver Kenyoord<br>Name<br>ID<br>Color<br>Include<br>Defined<br>Card Image<br>User Comments<br>E<br>G<br>NU                                                                 | Value<br>MATI<br>steel<br>1<br>[Master Model]<br>[V]<br>MATI<br>Hide In Menu/Export<br>248000.0 |   |
| Name<br>Solver Kauvord<br>Name<br>ID<br>Color<br>Include<br>Defined<br>Card Image<br>User Comments<br>E<br>G<br>NU<br>RHI                                                           | Value<br>MATI<br>steel<br>1<br>(Master Model)<br>I<br>MATI<br>Hide In Menu/Export<br>248000.0   |   |
| Name<br>Sobrer Keuword<br>Name<br>ID<br>Color<br>Include<br>Defined<br>Card Image<br>User Comments<br>E<br>G<br>NU<br>RHO<br>A                                                      | Value<br>MAT1<br>steel<br>1<br>Master Model]<br>W<br>MAT1<br>Hide In Menu/Export<br>248000.0    |   |
| Name<br>Solver Kauword<br>Name<br>ID<br>Color<br>Include<br>Defined<br>Card Image<br>User Comments<br>E<br>G<br>NU<br>RR0<br>A<br>TBFF                                              | Value<br>MAT1<br>steel<br>1<br>Master Model]<br>W<br>MAT1<br>Hide In Menu/Export<br>248000.0    |   |
| Name<br>Solver Kauword<br>Name<br>ID<br>Color<br>Include<br>Defined<br>Card Image<br>User Comments<br>E<br>G<br>NU<br>RAO<br>A<br>TREF<br>GF                                        | Value<br>MAT1<br>steel<br>1<br>Master Model]<br>MAT1<br>Hide In Menu/Export<br>248000.0         |   |
| Name<br>Solver Keuwoord<br>Name<br>ID<br>Color<br>Include<br>Defined<br>Card Image<br>User Comments<br>E<br>G<br>User Comments<br>E<br>G<br>NU<br>RF0<br>A<br>TREF<br>GE<br>ST      | Value<br>MATI<br>steel<br>1<br>Master Model]<br>W<br>MATI<br>Hide In Menu/Export<br>248000.0    |   |
| Name<br>Solver Kewyord<br>Name<br>ID<br>Color<br>Include<br>Defined<br>Card Image<br>User Comments<br>E<br>G<br>User Comments<br>E<br>G<br>NU<br>RHO<br>A<br>TREF<br>GE<br>ST<br>ST | Value<br>MATI<br>steel<br>1<br>Master Model]<br>MAT1<br>Hide In Menu/Export<br>248000.0         |   |

우클릭, Create > Material Name > steel 탄성계수(E) >248 Gpa (248000 N/mm<sup>2</sup>) 푸아송비(NU) > 0.28 재료 생성

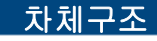

#### 재료 물성 및 특성 입력 (2) Untitled\* - HyperMesh 2017.2 - OptiStruct 우클릭, File Edit View Collectors Geometry Mesh Connectors Materia Create > Beamsection 🎼 🗟 🖆 - 🐔 - | 🤱 🎁 - 🔍 🧇 🖄 🖓 'Ľx Utility Mask Model i 🗟 🖓 🚡 🖏 🖓 Name Value 0.~ Enter Search String.. Roof Rail Name 🚽 • 🐂 🐂 🛸 è 🖤 ID 1 Section Type > BOX, ID 😵 Include Entities [Master Model] Include 🕀 💫 Assembly Hierarchy 단면형상 입력 🗄 🛜 Components (1) (1) beamsectcol1 Collector 🚊 🙀 Materials (1) Config Standard - 😰 🛛 steel 1 🔲 0 🗄 🍺 Titles (1) Section Type BOX Parameter Definitions 《Hyperbeam view에서 단면 Dimension DIM1 40.0 형상 확인 가능 Create Assembly Dimension DIM2 25.0Beam Section Collector Expand All Beamsection Thickness DIM3 1.0 Collapse All Block Thickness DIM4 1.0 Configure Browser Component Contact Contact Surface Cross Section Curve Feature Field Model R 💊 🖻 S DIM2 = 25.0000 ID Type Entities 🗆 🕱 beamsectcol1 1 🕱 🛛 Roof Rail 1 Box 44 = 1.0000 DIM3 = 1.0000

# 재료 물성 및 특성 입력 (3)

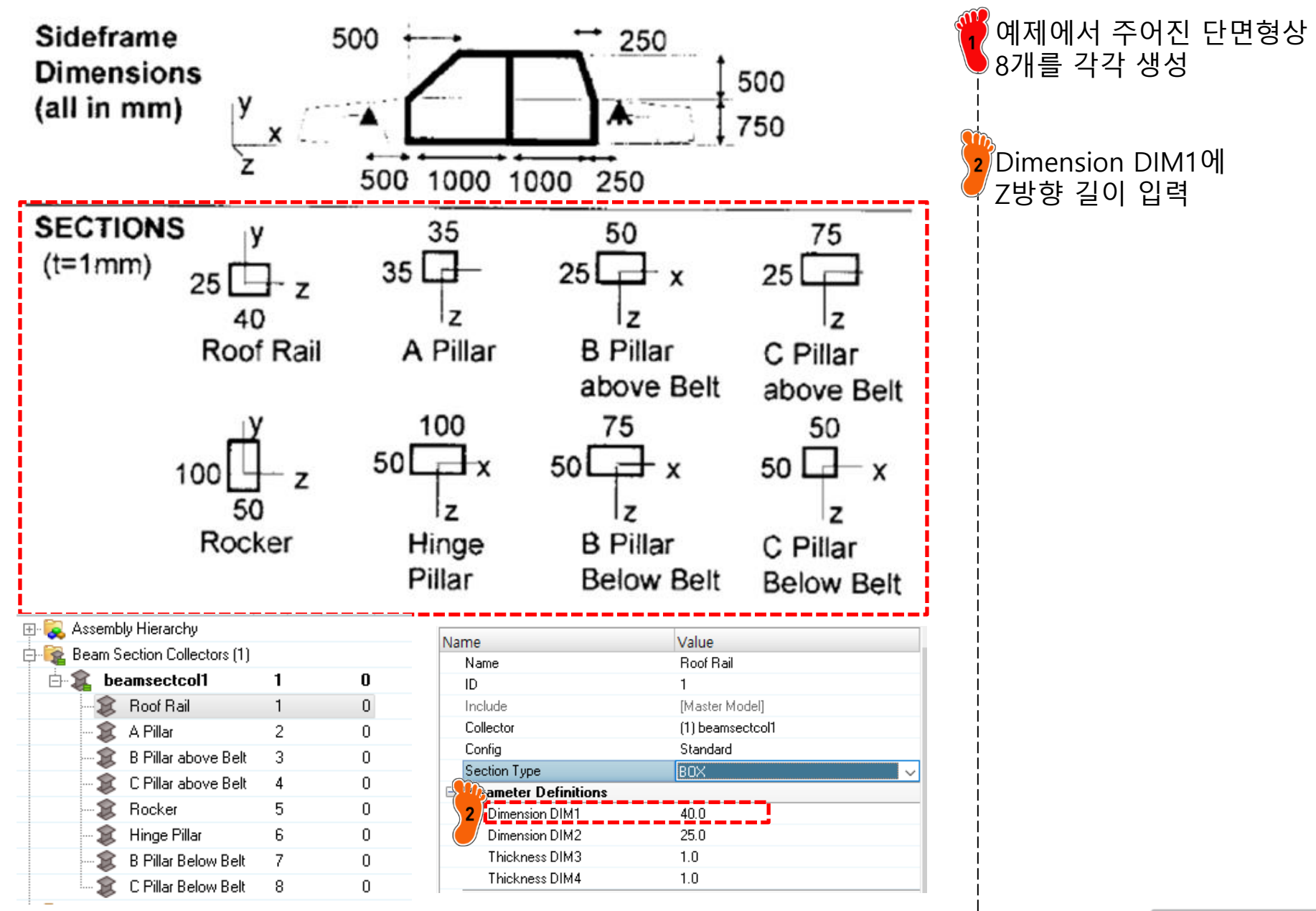

# 재료 물성 및 특성 입력 (4)

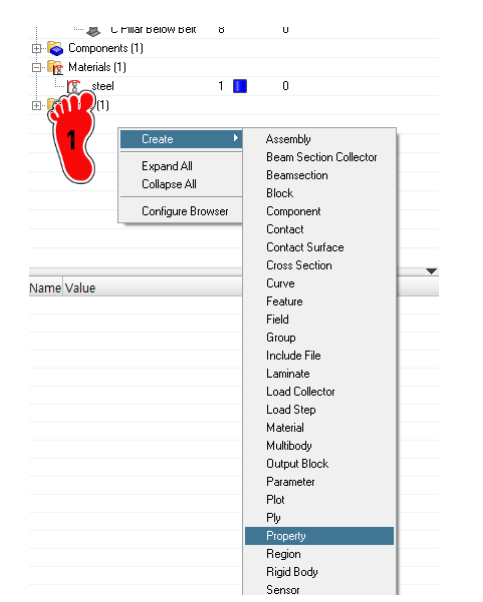

| Name   |            | Value               |
|--------|------------|---------------------|
| Solve  | er Keyword | PBEAM               |
| 2 Name | 9          | Root Rail           |
| / ID   |            | 1                   |
| Color  |            |                     |
| Inclu  | de         | [Master Model]      |
| Defin  | ed         |                     |
| Card   | Image      | PBEAM 🗸             |
| Mate   | rial       | (1) steel           |
| User   | Comments   | Hide In Menu/Export |
| Bean   | n Section  | (1) Roof Rail       |
| PBE/   | AM_CARD3 = | 0                   |

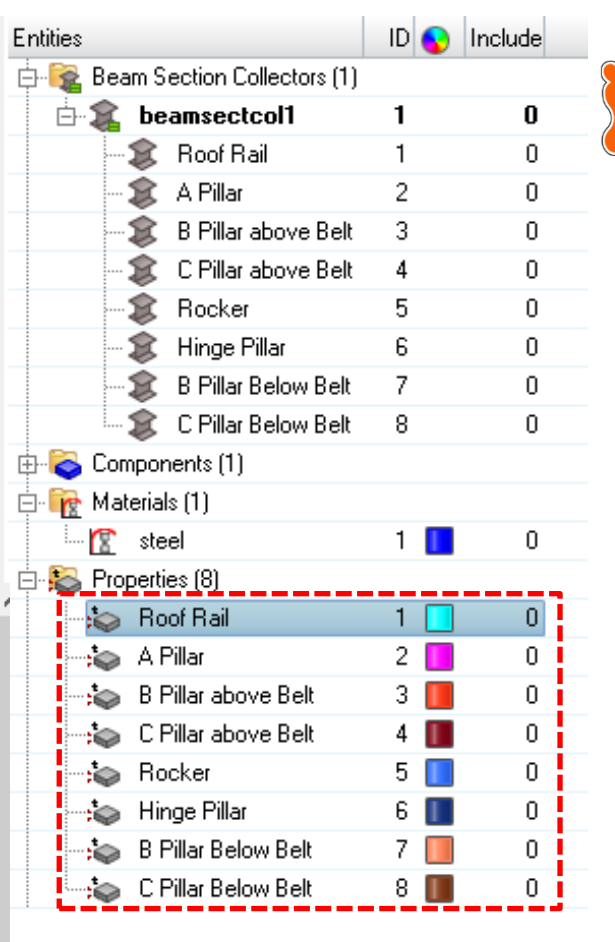

우클릭, Create > Property

Property 8개 각각 생성, 단 면 형상과 각각 연결 Card Image > PBEAM Material > steel Beam Section > 단면형상 각각 선택 Name > 단면 형상과 동일 하게

## 요소망 생성 (1)

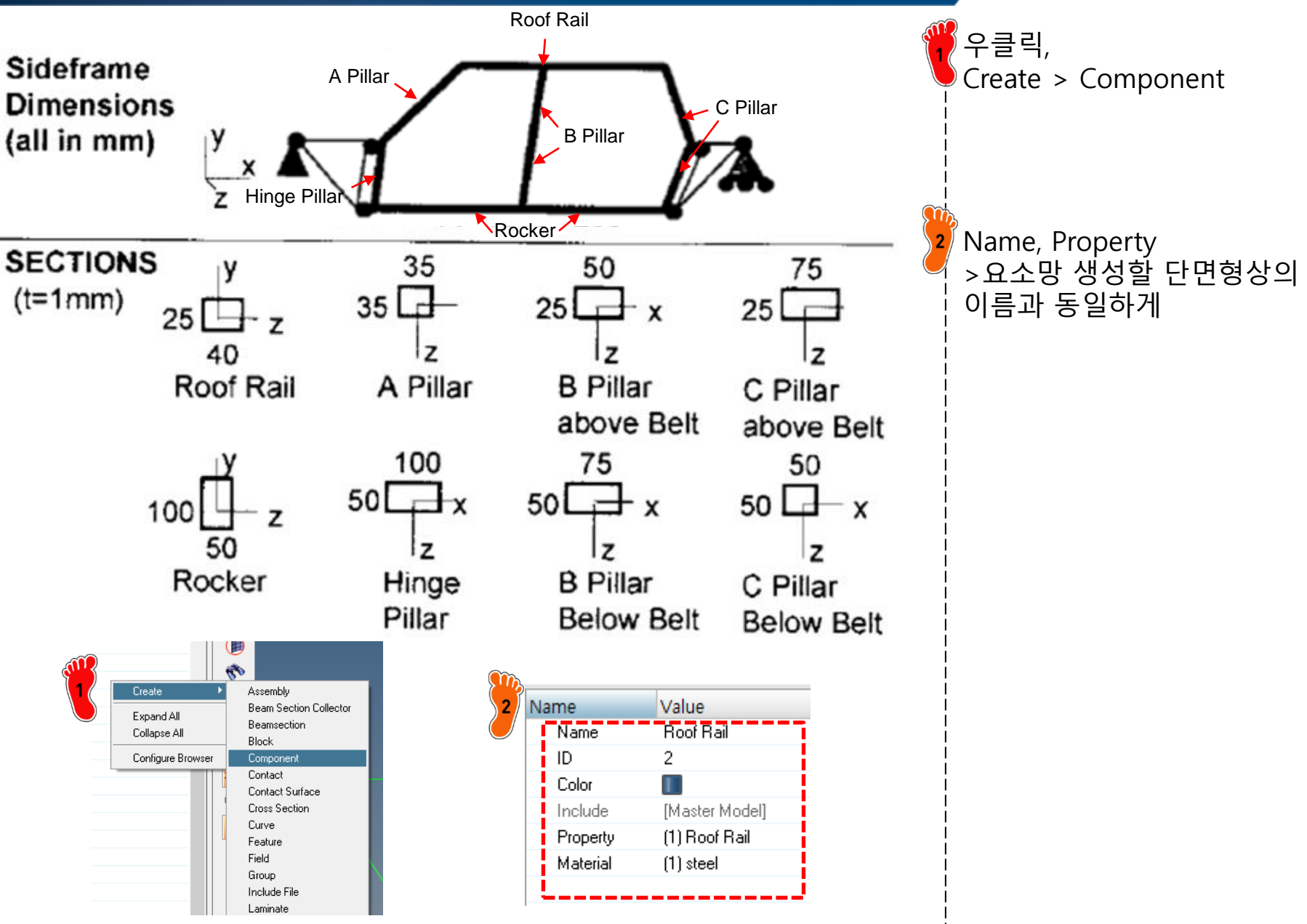

## 요소망 생성 (2)

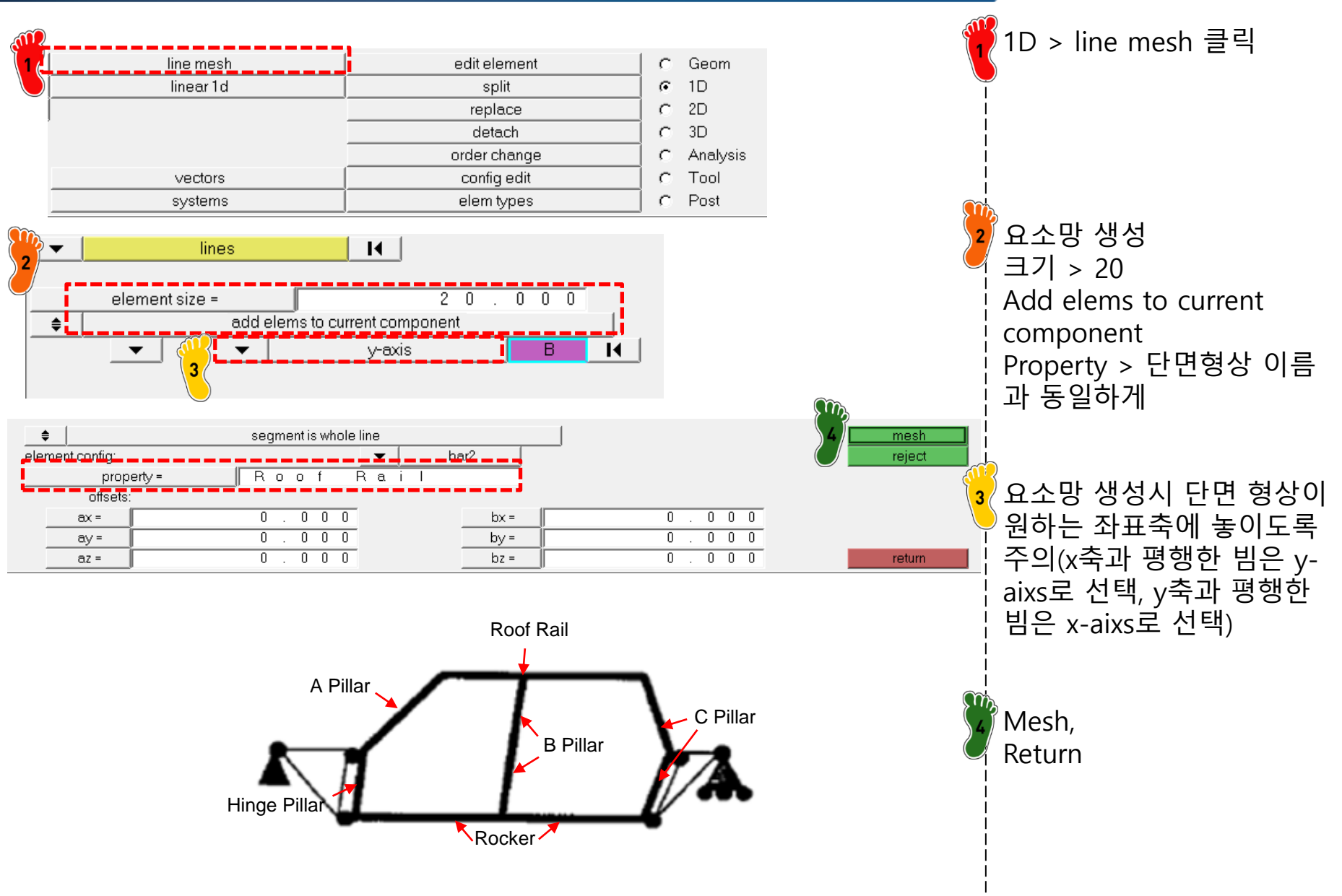

### 요소망 생성 (3)

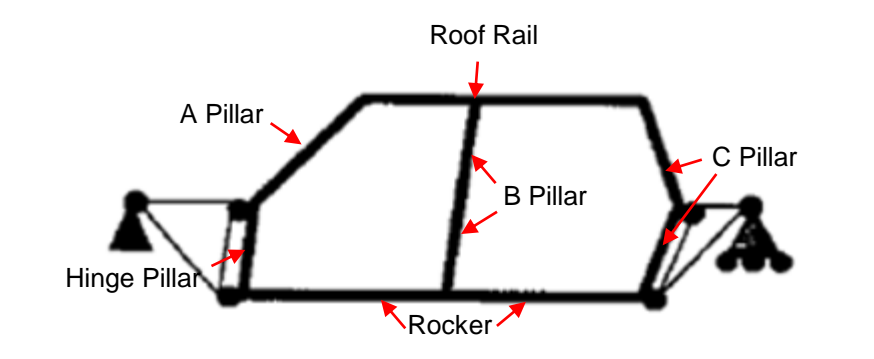

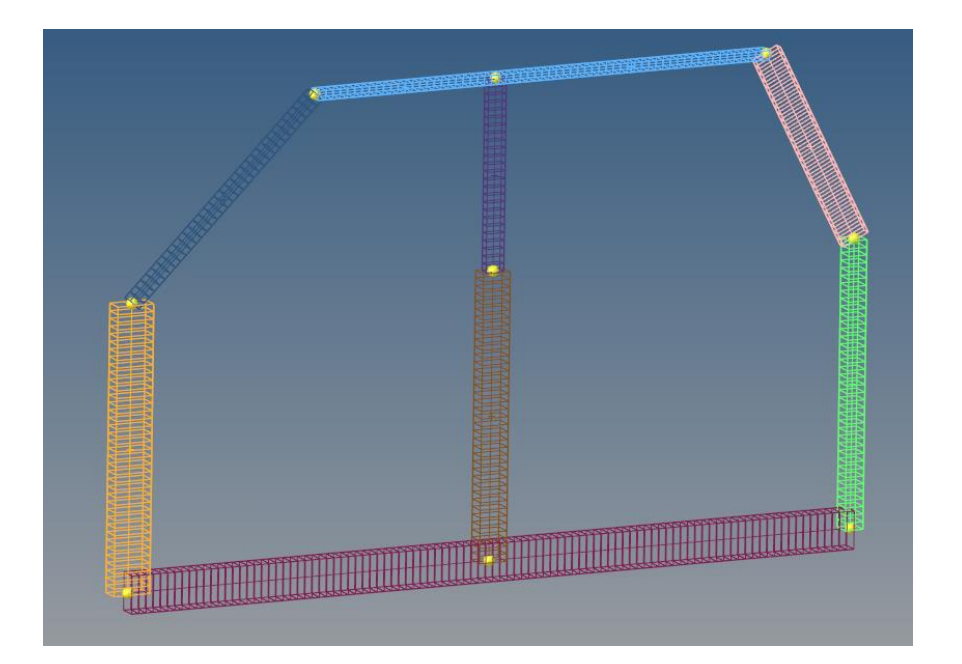

앞의 과정(1,2) 반복해서 8개 빔 요소망 생성 그림과 비슷한 형상이 나와 야 함 \* Tool -> eadges -> tolerance -> equivalence (모서리 병합) \* Geom -> temp nodes -> clear all (Nodes 제거)

#### 차체구조

## 구속조건 및 하중조건 설정 (1)

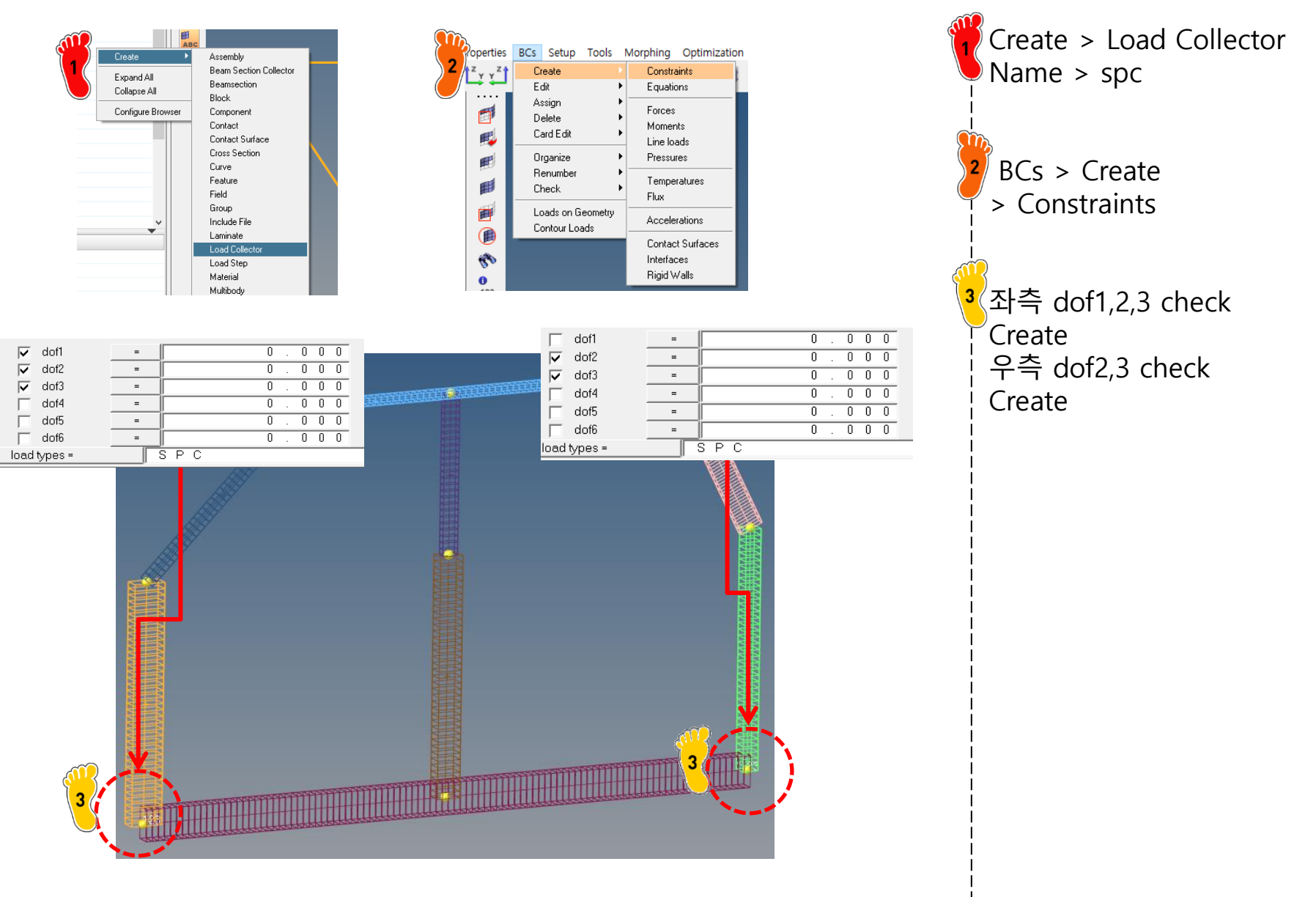

## 구속조건 및 하중조건 설정 (2)

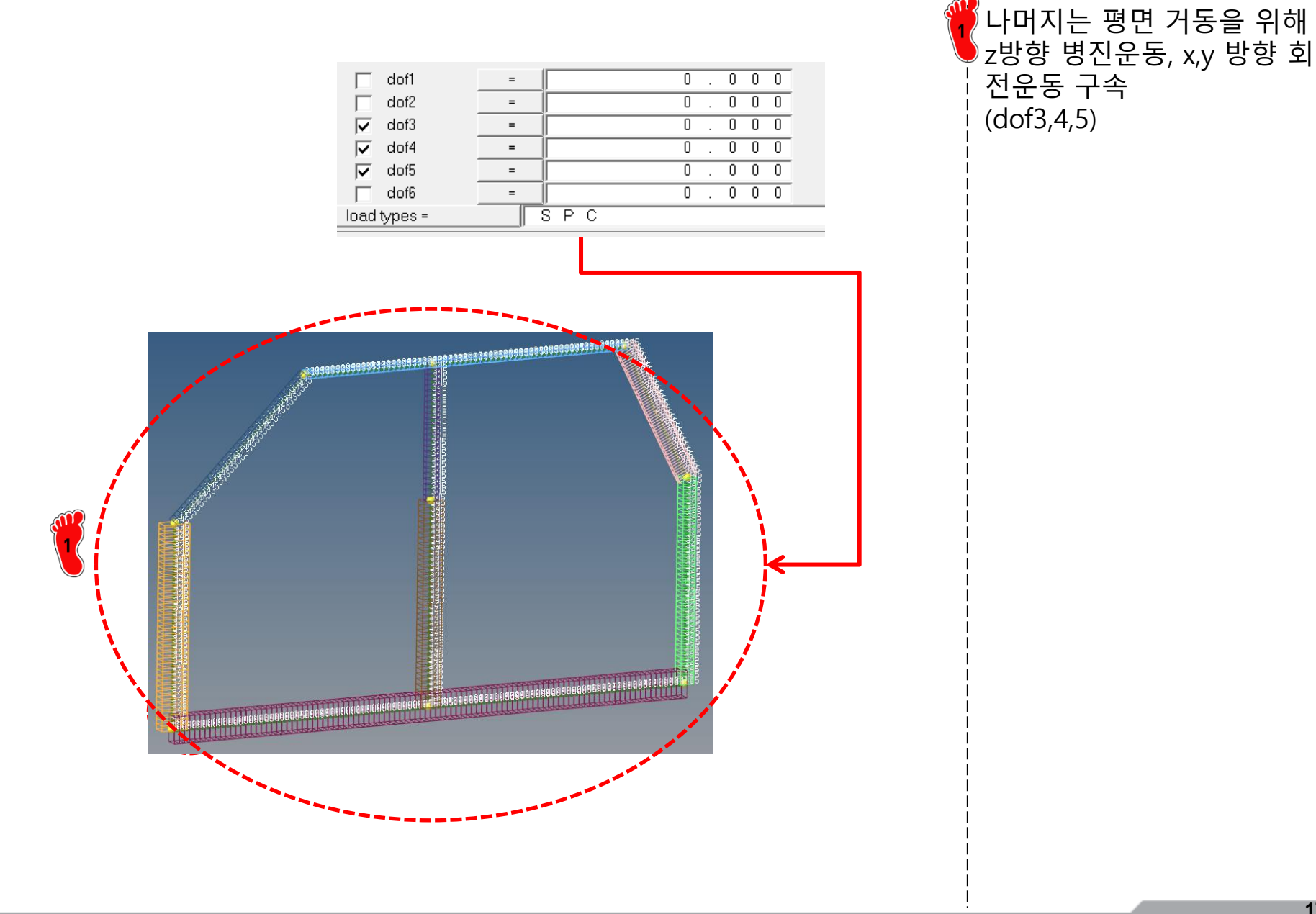

## 구속조건 및 하중조건 설정 (3)

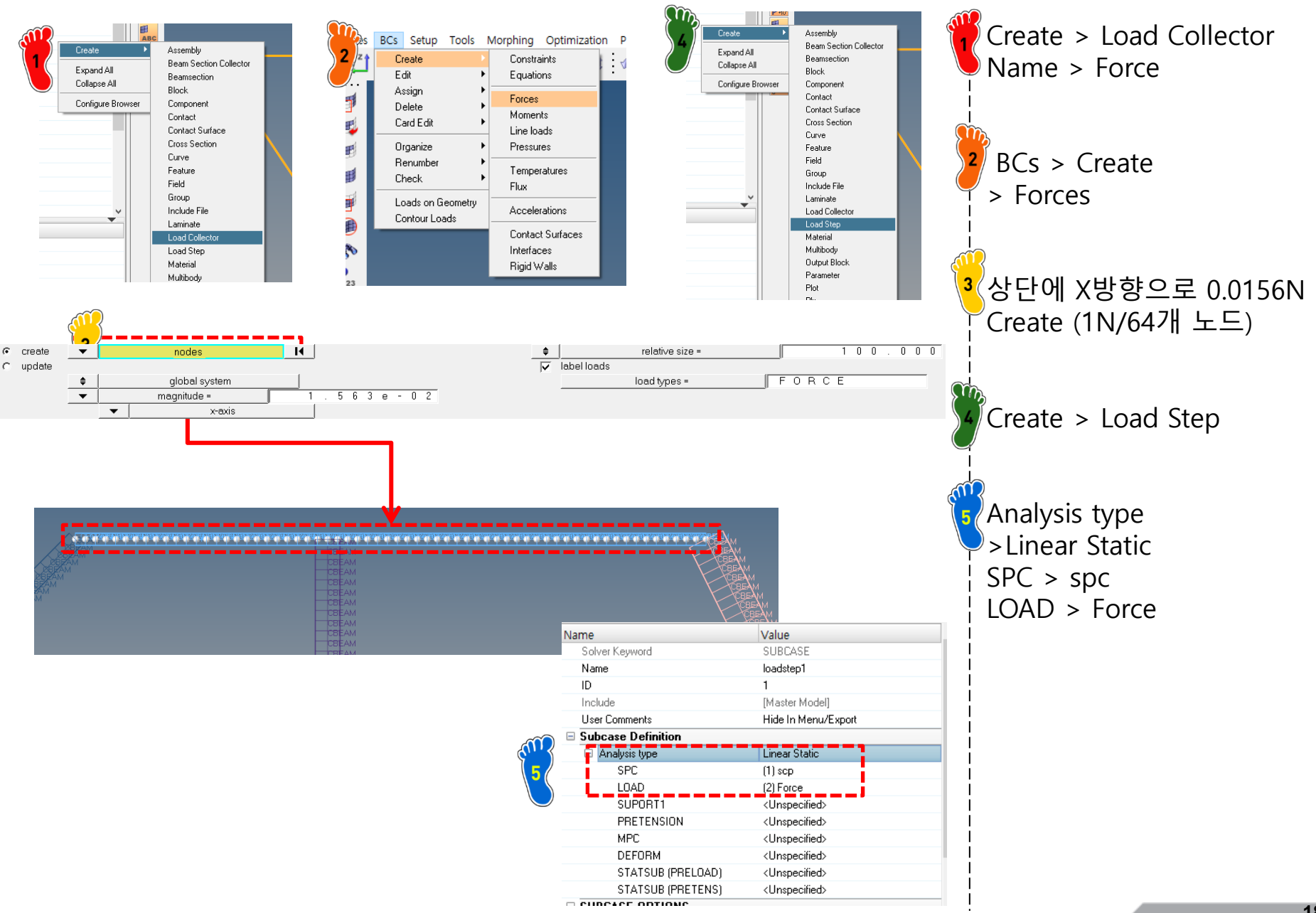

Copyright © Computational Design Lab. All rights reserved.

# 해석 케이스 정의 및 해석 실행

|              |                                                                                                    |                                                              |                                         |                  | ·               |           |                   | Analysis > OptiStruct 클릭 |
|--------------|----------------------------------------------------------------------------------------------------|--------------------------------------------------------------|-----------------------------------------|------------------|-----------------|-----------|-------------------|--------------------------|
| interfaces   | 1                                                                                                    | control cards                                                |                                         | Geom             | Op              | otiStruct |                   | OntiStruct               |
| rigid walls  |                                                                                                    | output block                                                 |                                         | 1D               |                 |           |                   | Optistiuet               |
| entity sets  |                                                                                                    | loadsteps                                                    |                                         | 2D               | Hy              | perView   | i                 |                          |
| blocks       |                                                                                                    |                                                              |                                         | 3D               |                 |           |                   |                          |
| contactsurfs | L                                                                                                    | optimization                                                 |                                         | Analysis         | vi              | ew.out    | $\mathbf{\Omega}$ | <u> </u>                 |
| bodies       | <u> </u>                                                                                                    |                                                              |                                         | Tool             |                 |           | 2                 | 『Results 클릭              |
| nsm          | 1                                                                                                    | OptiStruct                                                   | <b></b>   c                             | Post             |                 | return    |                   | · · · · ·                |
|              | <ul> <li>side_frame.fem - HyperWork</li> <li>Solver: optistruct_2017.2_wir</li> <li>Input file: side_frame.fem</li> </ul> | s Solver View<br>164.exe                                     | Job completed                           |                  | - 0 X           |           |                   |                          |
|              | Run command:/hwsolver.tcl -s                                                                                              | solver OS -screen/side_fran                                  | ne.fem -analysis -optskip               |                  | Crank           |           |                   |                          |
| r            | Messages for the job:                                                                                                    | ^                                                            | ration Subcase                          | Variable Grid/El | lem ID Value 🔨  |           |                   |                          |
|              | ANALYSIS COMPLETED.                                                                                                    |                                                              | O 1 MaxDisp                             |                  | 58_X 0.00277127 |           |                   |                          |
|              |                                                                                                    |                                                              |                                         |                  |                 |           |                   |                          |
|              | <                                                                                                    | >                                                            | <                                       |                  | >               |           | I                 |                          |
|              | Run summary:                                                                                                    |                                                              |                                         |                  |                 |           |                   |                          |
|              | ** Contains trade<br>** Decompilation or disa:<br>******                                                                  | e secrets of Altair Eng<br>ssembly of this softwan<br>****** | pineering, Inc.<br>e strictly prohibite | ** Find:         | ^               |           |                   |                          |
|              | The amount of memory all<br>This rup will use in-core                                                                     | ocated for the run is &                                      | 30 MB.                                  |                  |                 |           |                   |                          |
|              | ANALYSIS COMPLETED                                                                                                    | o processing in the sur                                      |                                         |                  |                 |           | ļ                 |                          |
|              |                                                                                                    |                                                              |                                         |                  |                 |           |                   |                          |
|              | ==== End of solver scree                                                                                                  | n output ====                                                |                                         |                  |                 |           | l                 |                          |
|              | ==== Job completed ====                                                                                                   |                                                              |                                         |                  | v               |           |                   |                          |
|              | <                                                                                                    |                                                              | $\sim$                                  | <u>}</u>         | >               |           | I                 |                          |

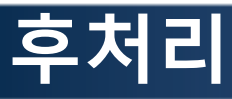

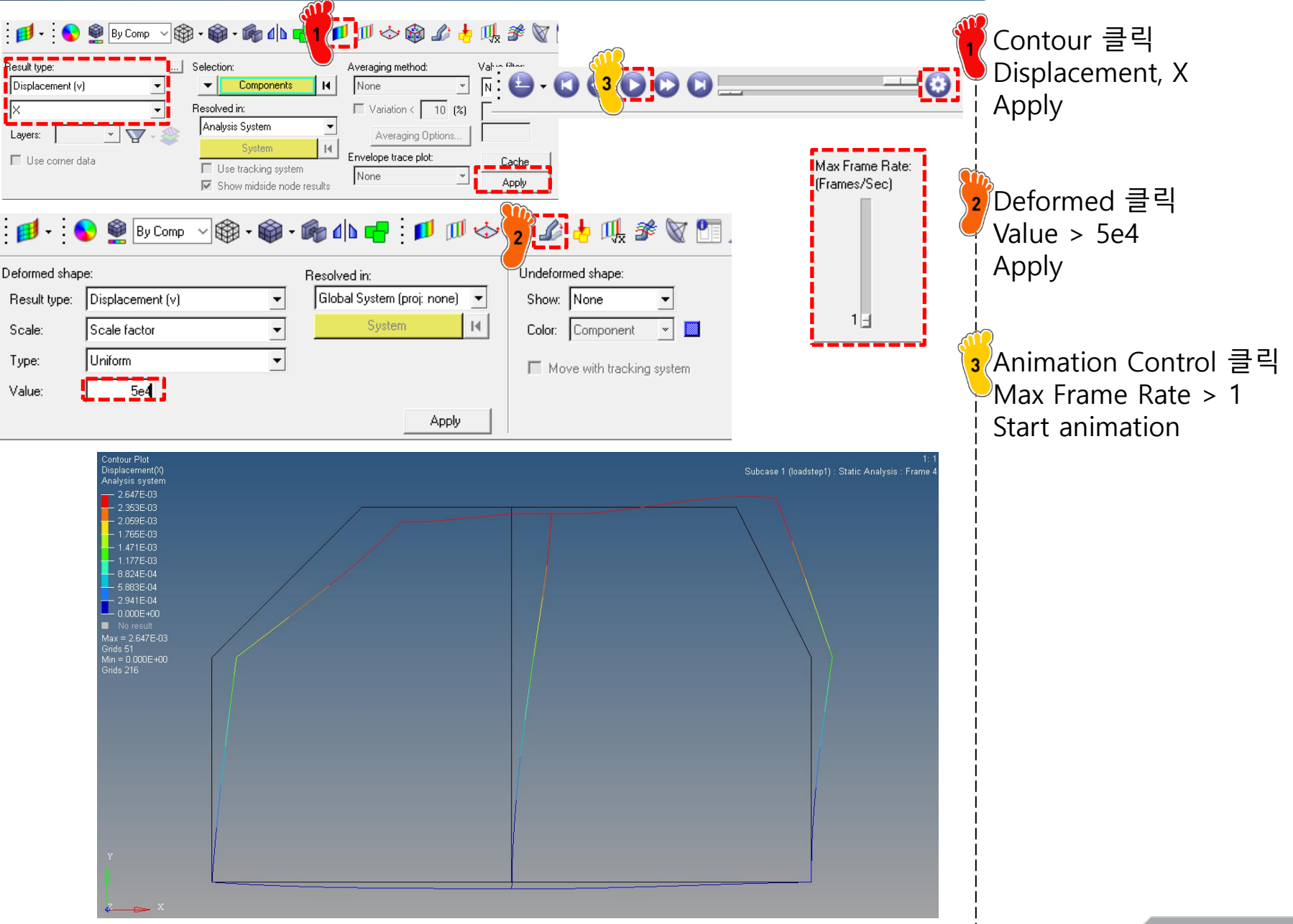

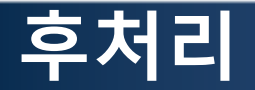

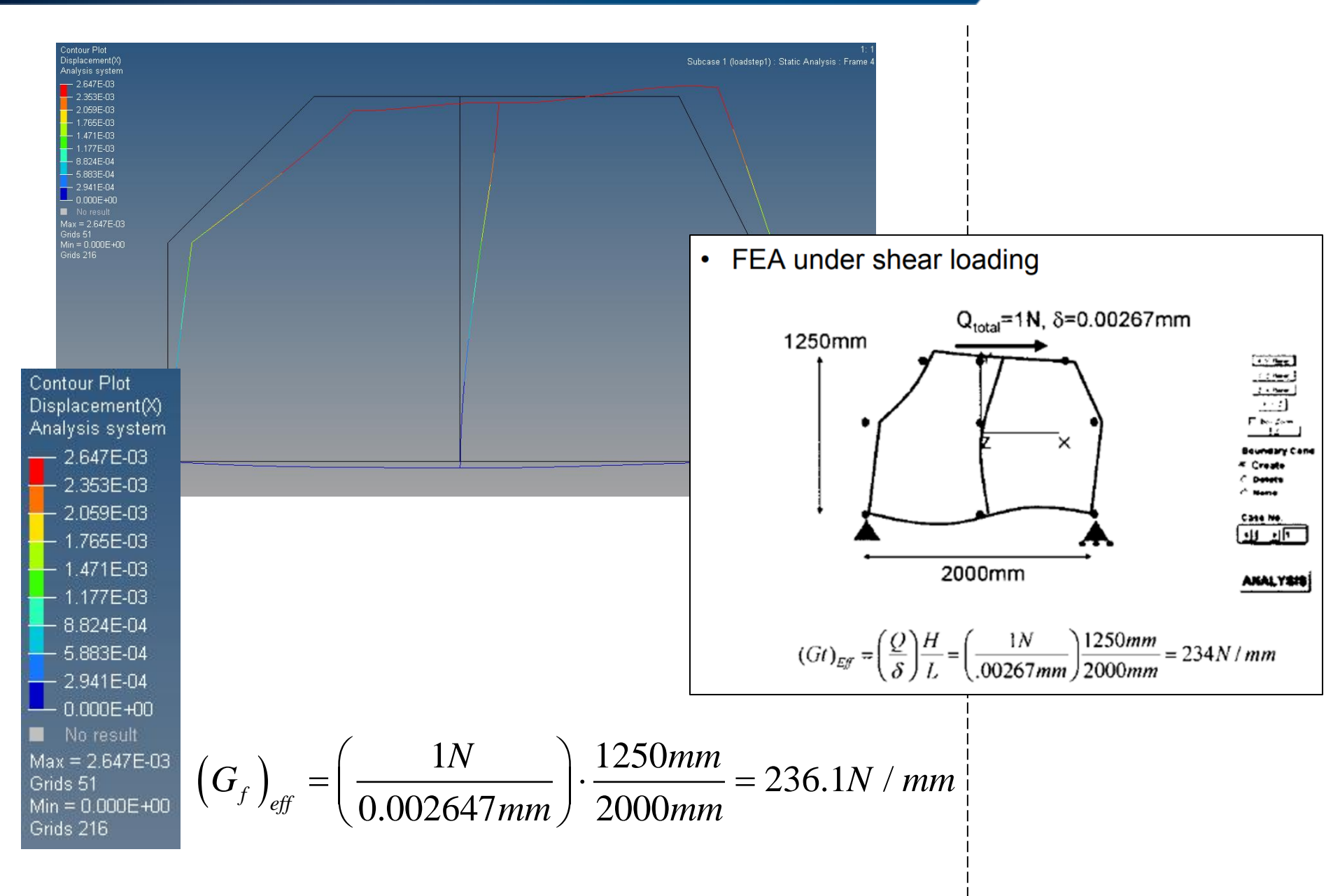

# TORSIONAL STIFFNESS (SHELL + BEAM ELEMENTS)

#### 차체구조

### 예제: TORSIONAL STIFFNESS (1)

#### 다음 주어진 기하형상의 비틀림 강성을 구하시오. (프레임은 앞 예제의 모델 이용)

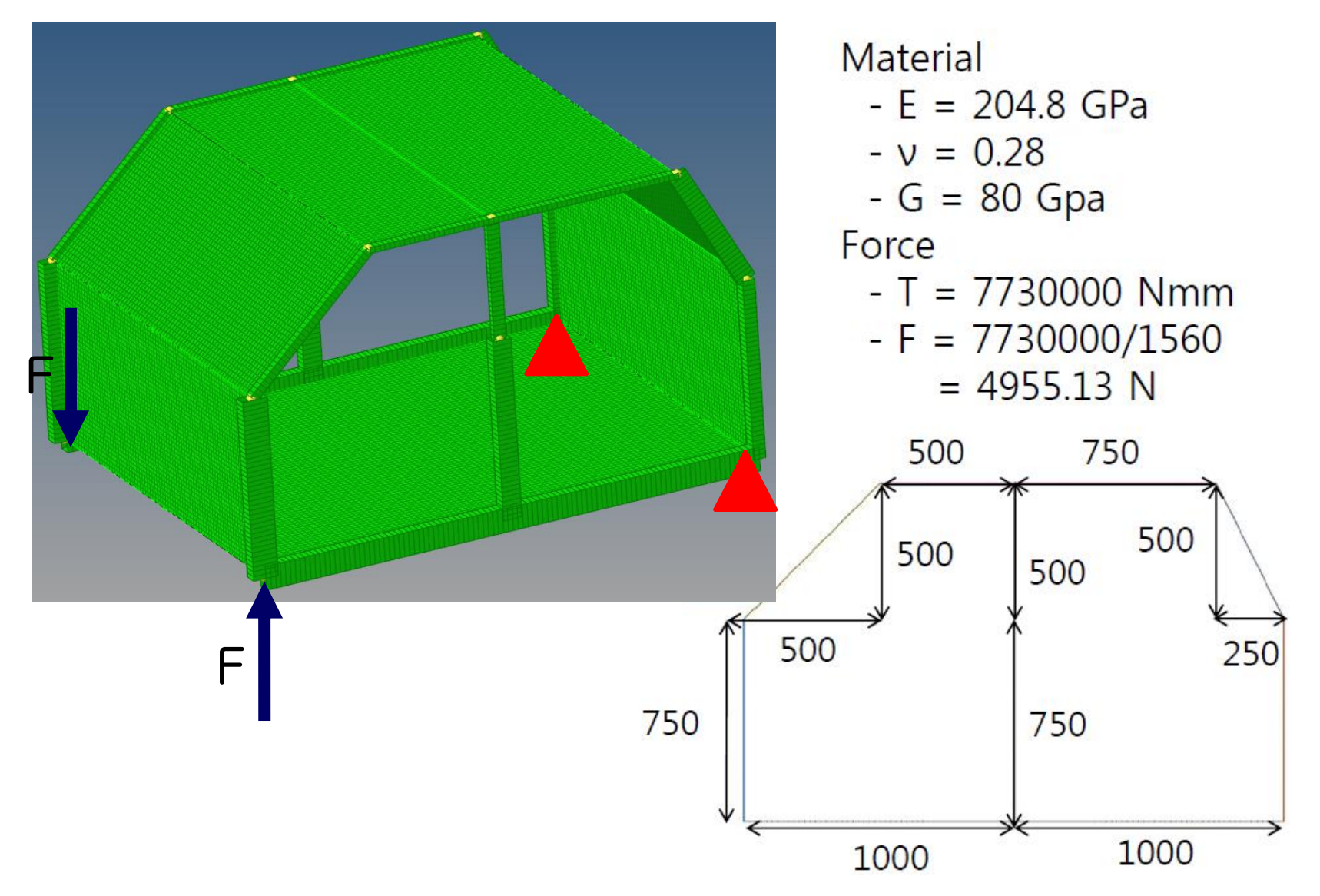

### 예제: TORSIONAL STIFFNESS (2)

#### 다음 주어진 기하형상의 비틀림 강성을 구하시오

T = 7,730,000 Nmm, q = 2678 N / 1250 mm = 2.1414 N/mm

| Panel            | Area of panel<br>(mm²) | Effective shear<br>rigidity<br>(Gt) <sub>EFF</sub> (N/mm) | Area of surface /<br>(Gt) <sub>EFF</sub><br>(mm <sup>3</sup> /N) |
|------------------|------------------------|-----------------------------------------------------------|------------------------------------------------------------------|
| dash             | 1170000                | 80000                                                     | 14.6                                                             |
| windshield       | 1103087                | 80000                                                     | 13.8                                                             |
| roof             | 1950000                | 80000                                                     | 24.4                                                             |
| back light       | 872067                 | 80000                                                     | 10.9                                                             |
| seat back        | 1170000                | 80000                                                     | 14.6                                                             |
| floor            | 3120000                | 80000                                                     | 29.0                                                             |
| side frame-left  | 2312500                | 234                                                       | 9882.5                                                           |
| side frame-right | 2312500                | 234                                                       | 9882.5                                                           |

$$K = \frac{1}{\left(\frac{q}{T}\right)^2} \sum_{\text{ALL SURFACE}} \left[\frac{\text{area of surface}}{\left(Gt\right)_{EFF}}\right] = 6.55 \times 10^8 \text{ Nmm/rad}$$

# 기하형상 생성 (1)

|                                                                                                    |                                            |                                                                                                    |                   |                      |                                     | ₩OptiStruct 선택 |
|----------------------------------------------------------------------------------------------------|--------------------------------------------|----------------------------------------------------------------------------------------------------|-------------------|----------------------|-------------------------------------|----------------|
| Untitled - HyperMesh 2017.2 - OptIStruct<br>File Edit View Collectors Geometry Mesh Connectors Materials | Properties BCs Setup Tools Morphing (      | Optimization Post XYPlots Preferences Applications F                                                                                                    | ielp              |                      | - 0 )                               |                |
| 🐍 😹 📽 - 🐐 - 🙎 👘 - 🔍 🔶 🛄 🕅                                                                                | linite a Q + 🖱 🖛                           | 10 5-2-                                                                                                    |                   |                      |                                     |                |
| Utility   Mask   Model                                                                                   | User Profiles                              | ×                                                                                                    |                   |                      |                                     |                |
|                                                                                                    | Customize user interface:                  |                                                                                                    |                   |                      |                                     |                |
| Enter Search String.                                                                                     | Application: HyperMesh •                   | ]                                                                                                    |                   |                      |                                     |                |
|                                                                                                    | C Default (HyperMesh)<br>C RADIDSS Bacines | 2017 *                                                                                                    |                   |                      |                                     |                |
| ananaa aa 🖉 inaanaa                                                                                      | OptiStruct                                 |                                                                                                    |                   |                      |                                     |                |
|                                                                                                    | C Abagus Standar                           | dab <u>·</u>                                                                                                    |                   |                      |                                     |                |
|                                                                                                    | C Ansys                                    | i                                                                                                    |                   |                      |                                     |                |
|                                                                                                    | C Exedus Sierra_S                          |                                                                                                    |                   |                      |                                     |                |
|                                                                                                    | C Madymo Madymo                            | 670 ×                                                                                                    |                   |                      |                                     | i i            |
|                                                                                                    | C Marc Marc3D                              |                                                                                                    |                   |                      |                                     |                |
|                                                                                                    | C Pamorash Pamora                          | MSC *                                                                                                    |                   |                      |                                     |                |
|                                                                                                    | C Permas                                   | has the second second se |                   |                      |                                     |                |
|                                                                                                    | - Sancer                                   | i                                                                                                    |                   |                      |                                     |                |
|                                                                                                    | Always show at start up                    | <b>_</b> _                                                                                                    |                   |                      |                                     |                |
|                                                                                                    | OK                                         | Cancel                                                                                                    |                   |                      |                                     |                |
|                                                                                                    |                                            |                                                                                                    |                   |                      |                                     | l i            |
|                                                                                                    |                                            |                                                                                                    |                   |                      |                                     | i i            |
| Name Value                                                                                               |                                            |                                                                                                    |                   |                      |                                     |                |
| Ivane value                                                                                              |                                            |                                                                                                    |                   |                      |                                     |                |
|                                                                                                    | Y                                          |                                                                                                    |                   |                      |                                     |                |
|                                                                                                    | 4.0                                        |                                                                                                    | /                 |                      |                                     |                |
|                                                                                                    |                                            | 🗾 User Profiles                                                                                                    | ×                 |                      |                                     |                |
|                                                                                                    |                                            |                                                                                                    |                   |                      | 21                                  |                |
|                                                                                                    |                                            | Customize user interface:                                                                                                    |                   | ×                    |                                     | i i            |
|                                                                                                    | nodes<br>node edit                         | Application: HyperMesh                                                                                                    | <b>~</b>          | solids<br>solid edit | quick edit C Geom<br>edge edit C 1D | i i            |
|                                                                                                    | temp nodes                                 | C Default (HyperMesh)                                                                                                    |                   | nbs                  | pointedit C 2D                      |                |
|                                                                                                    | points                                     | C BADIOSS                                                                                                    |                   |                      | C Analysis                          |                |
|                                                                                                    |                                            |                                                                                                    | Hadioss2017       |                      | C Tool<br>C Post                    |                |
| L                                                                                                    | _])                                        | C Uptistruct                                                                                                    |                   |                      |                                     |                |
|                                                                                                    |                                            | C Abaqus                                                                                                    | Standard3D 👻      |                      |                                     |                |
|                                                                                                    |                                            | C Actran                                                                                                    |                   |                      |                                     | i              |
|                                                                                                    |                                            | C Ansys                                                                                                    |                   |                      |                                     | Ì              |
|                                                                                                    |                                            | C Exodus                                                                                                    | Sierra_SD 💌       |                      |                                     |                |
|                                                                                                    |                                            | C LsDyna                                                                                                    | Keyword971 R8.0 V |                      |                                     |                |
|                                                                                                    |                                            | C Madymo                                                                                                    | Madumo70 ····     |                      |                                     |                |
|                                                                                                    |                                            | C Marc                                                                                                    |                   |                      |                                     |                |
|                                                                                                    |                                            | C Mastran                                                                                                    | MarcaD *          |                      |                                     |                |
|                                                                                                    |                                            | i nasuan                                                                                                    | NastranMSC 💌      |                      |                                     | i              |
|                                                                                                    |                                            | Pamcrash                                                                                                    | Pamcrash2G2016 💌  |                      |                                     | I              |
|                                                                                                    |                                            | C Permas                                                                                                    |                   |                      |                                     |                |
|                                                                                                    |                                            | C Samcef                                                                                                    |                   |                      |                                     |                |
|                                                                                                    |                                            | Always show at start-up                                                                                                    |                   |                      |                                     |                |
|                                                                                                    |                                            | ,                                                                                                    | <b>S</b>          |                      |                                     | i              |
|                                                                                                    |                                            |                                                                                                    | ОК 2 е 1          |                      |                                     | Ì              |
|                                                                                                    |                                            |                                                                                                    | ╘╍╍╍┛╶╱┺╠╧┙       |                      |                                     | I              |
|                                                                                                    |                                            |                                                                                                    |                   |                      |                                     |                |

## 기하형상 생성 (2)

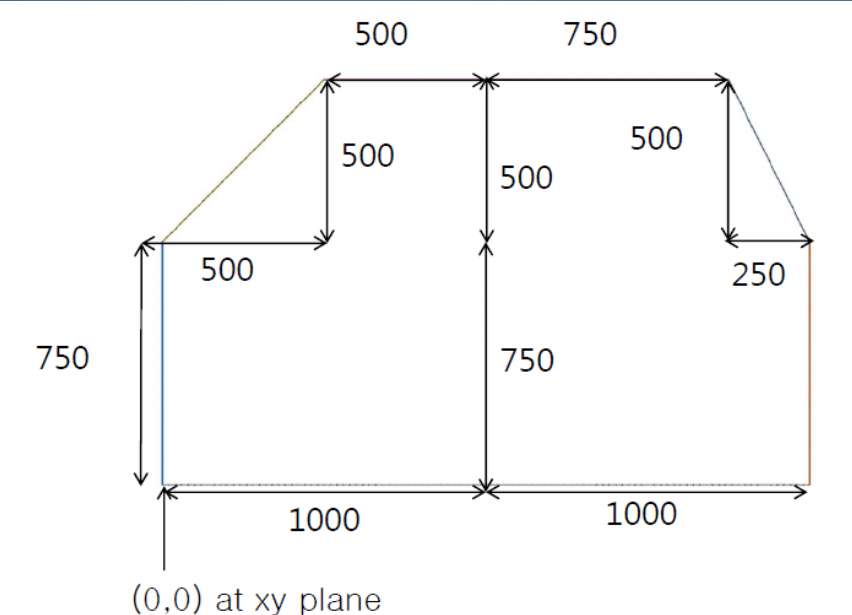

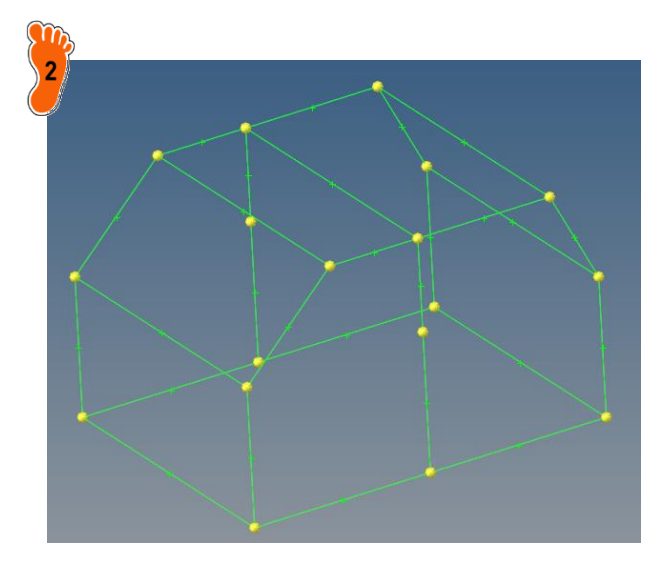

주어진 기하형상 생성 점 좌표 (0,0,0)(0,750,0)(500, 1250, 0)(1000,0,0)(1000,750,0)(1000, 1250, 0)(1750, 1250, 0)(2000,0,0)(2000, 750, 0)반대편 sideframe을 모델링 하기 위해, Z축방향으로 1560mm 평행 이동된 점 9개 추가로 생성 생성한 점들을 연결하여 그 림과 같이 선 생성

# 재료 물성 및 특성 입력 (1)

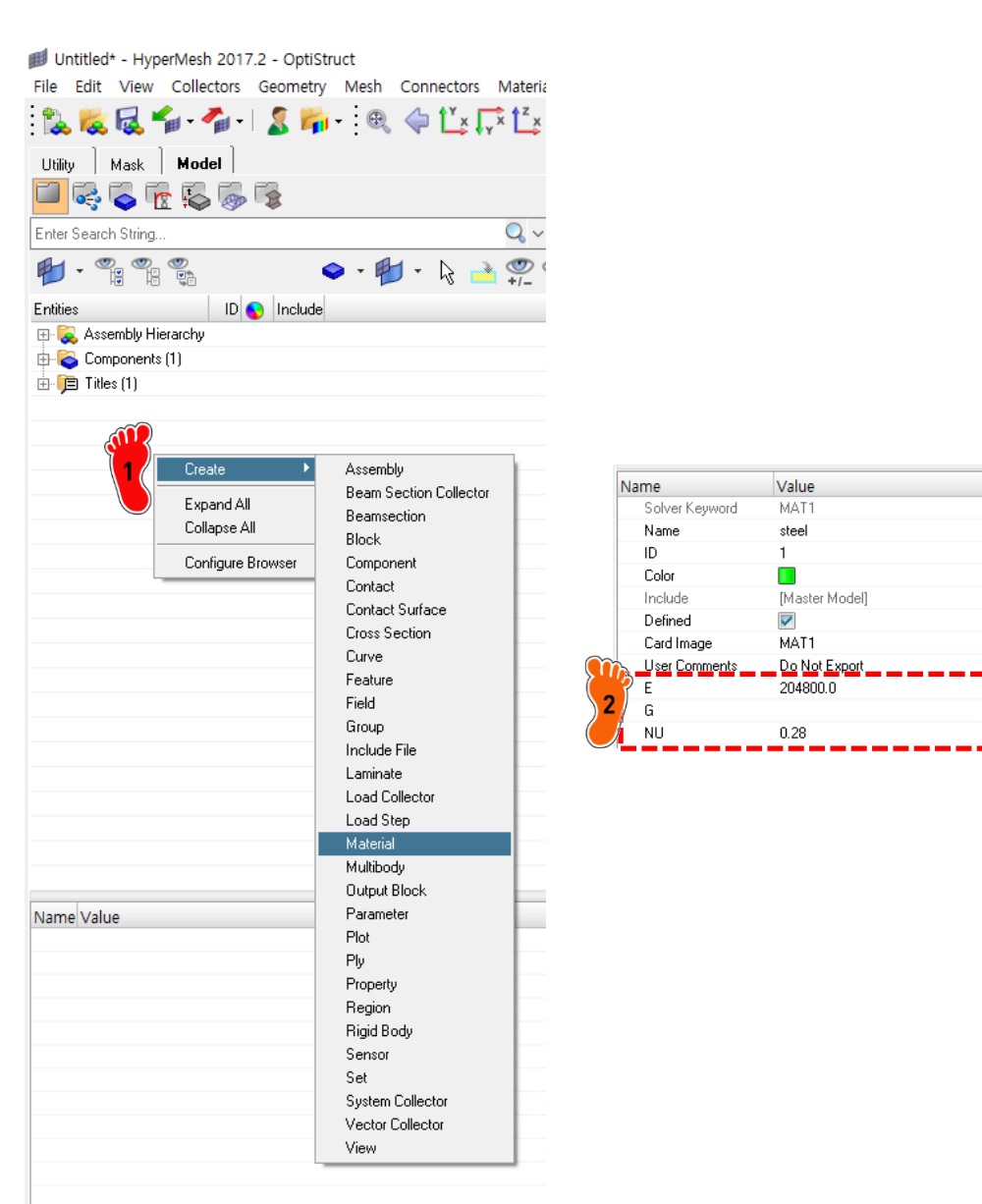

우클릭, Create > Material Name > steel 탄성계수(E) > 204.8Gpa (204800 N/mm<sup>2</sup>) 푸아송비(NU) > 0.28 재료 생성

~

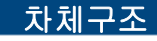

#### 재료 물성 및 특성 입력 (2) Untitled\* - HyperMesh 2017.2 - OptiStruct 우클릭, File Edit View Collectors Geometry Mesh Connectors Materia Create > Beamsection 🎼 🗟 🖆 - 🐔 - | 🤱 🎁 - 🔍 🧇 🖄 🖓 'Ľx Utility Mask Model i 🗟 🖓 🚡 🖏 🖓 Name Value 0.~ Enter Search String.. Roof Rail Name 🚽 • 🐂 🐂 🛸 → (**\***) ID 1 Section Type > BOX, ID 😵 Include Entities [Master Model] Include 🕀 💫 Assembly Hierarchy 단면형상 입력 🗄 🛜 Components (1) (1) beamsectcol1 Collector 🚊 🙀 Materials (1) Config Standard - 😰 🛛 steel 1 🔲 0 🗄 🍺 Titles (1) Section Type BOX Parameter Definitions 《Hyperbeam view에서 단면 Dimension DIM1 40.0 형상 확인 가능 Create Assembly Dimension DIM2 25.0Beam Section Collector Expand All Beamsection Thickness DIM3 1.0 Collapse All Block Thickness DIM4 1.0 Configure Browser Component Contact Contact Surface Cross Section Curve Feature Field Model R 💊 🖻 S DIM2 = 25.0000 ID Type Entities 🗆 🕱 beamsectcol1 1 🕱 🛛 Roof Rail 1 Box 44 = 1.0000 DIM3 = 1.0000

# 재료 물성 및 특성 입력 (3)

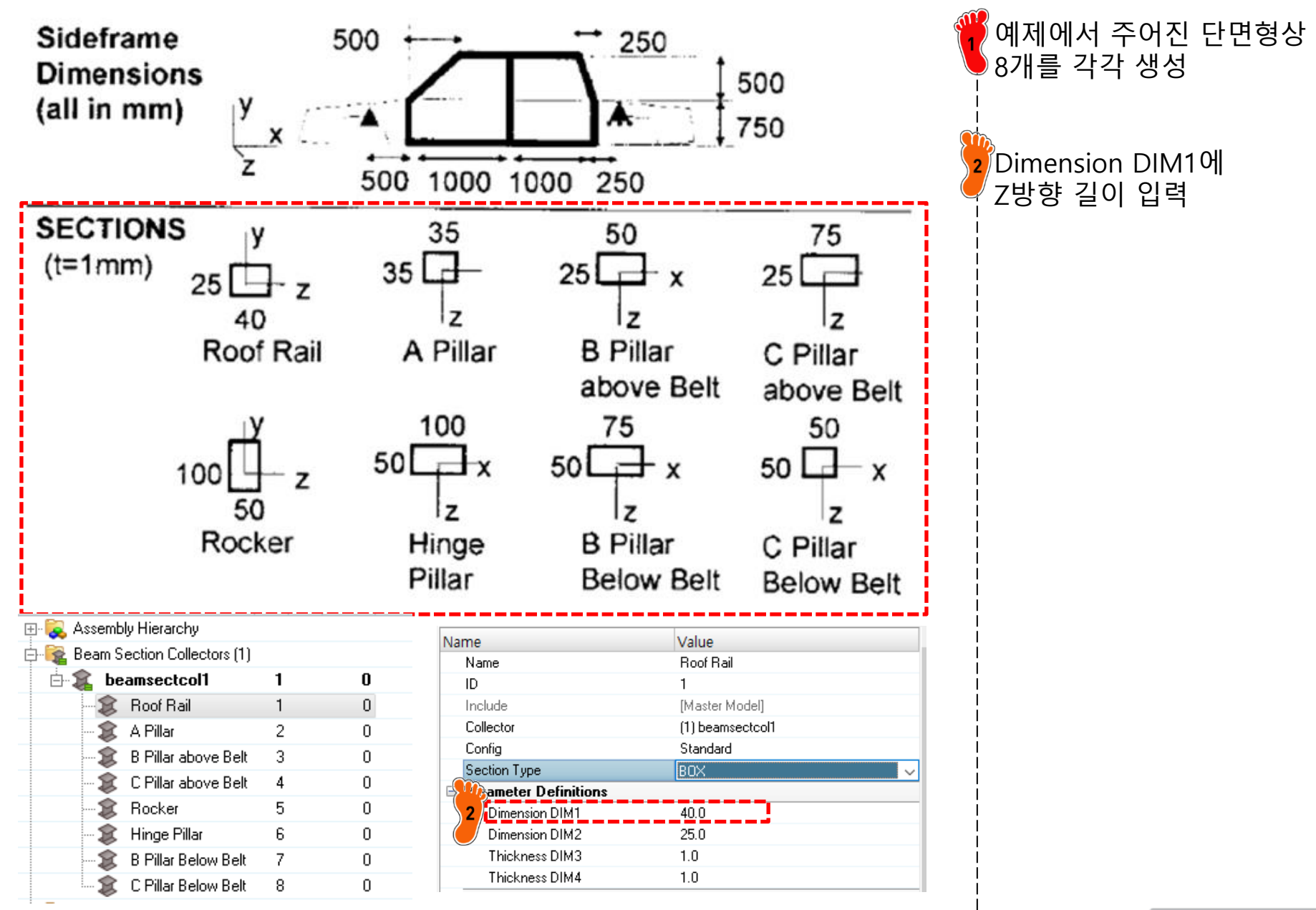

# 재료 물성 및 특성 입력 (4)

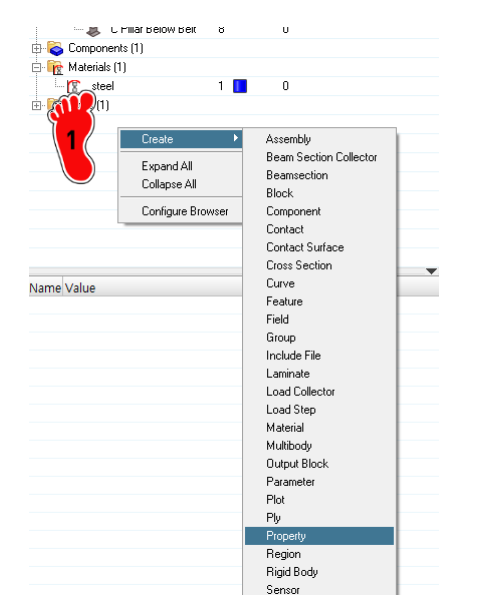

| Name   |            | Value               |
|--------|------------|---------------------|
| Solve  | er Keyword | PBEAM               |
| 2 Name | 9          | Root Rail           |
| / ID   |            | 1                   |
| Color  |            |                     |
| Inclu  | de         | [Master Model]      |
| Defin  | ed         |                     |
| Card   | Image      | PBEAM 🗸             |
| Mate   | rial       | (1) steel           |
| User   | Comments   | Hide In Menu/Export |
| Bean   | n Section  | (1) Roof Rail       |
| PBE/   | AM_CARD3 = | 0                   |

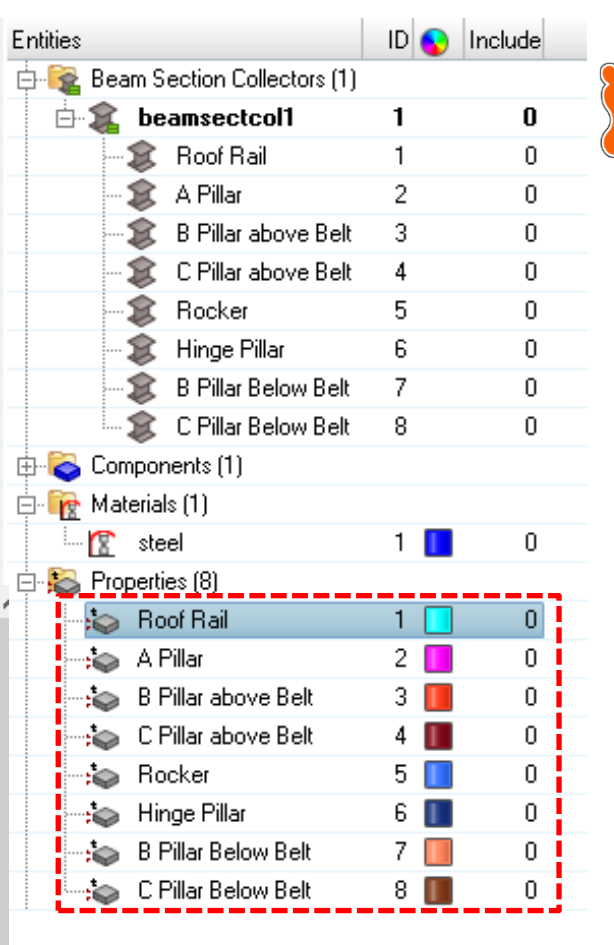

우클릭, Create > Property

Property 8개 각각 생성, 단 면 형상과 각각 연결 Card Image > PBEAM Material > steel Beam Section > 단면형상 각각 선택 Name > 단면 형상과 동일 하게

# 재료 물성 및 특성 입력 (5)

| Brög Compon   | ে পারে চল০w চলব্বে<br>nents(1) | U                                     |   |                                 |      |         | ♥우클릭,<br>Create > Property |
|---------------|--------------------------------|---------------------------------------|---|---------------------------------|------|---------|----------------------------|
| □ I Materials | s (1)<br>el 1 1<br>)<br>Create | 0<br>Assembly                         |   | Entities<br>                    | ID 🔇 | Include | Card Image > PSHELL        |
|               | Expand All<br>Collapse All     | Beam Section Collector<br>Beamsection |   | 🖨 🙀 Beam Section Collectors (1) |      |         | Material > steel           |
|               | Configure Browser              | Block<br>Component<br>Contact         |   | 🗄 🤹 beamsectcol1                | 1    | 0       | T > 1mm                    |
|               |                                | Contact Surface<br>Cross Section      | _ | 🕀 🛜 Components (10)             |      |         | Name > 2D                  |
| Name Value    |                                | Curve<br>Feature                      | • | 🛱 🙀 Materials (1)               |      |         |                            |
|               |                                | Field<br>Group                        |   | 😰 steel                         | 1 📗  | 0       |                            |
|               |                                | Include File<br>Laminate              |   | 🚍 🏭 Properties (9)              |      |         |                            |
|               |                                | Load Collector<br>Load Step           |   | : 🖢 Roof Rail                   | 1    | 0       |                            |
|               |                                | Material<br>Multibody                 |   | :🍆 A Pillar                     | 2 📘  | 0       |                            |
|               |                                | Output Block<br>Parameter             |   | 🖦 😓 🛛 😁 🚽 🕹                     | 3 📘  | 0       |                            |
|               |                                | Plot<br>Ply                           |   | 🛁 😓 C Pillar above Belt         | 4 🔳  | 0       |                            |
|               |                                | Property<br>Region<br>Bigid Rody      |   | : 🖢 Rocker                      | 5 📘  | 0       |                            |
|               |                                | Sensor                                |   | 芸 😓 Hinge Pillar                | 6 📘  | 0       |                            |
|               |                                |                                       |   | 🛁 😓 🛛 🖧 📟 🕹                     | 7 🔲  | 0       |                            |
|               |                                |                                       |   | 🛁 😋 C Pillar Below Belt         | 8 📗  | 0       |                            |
| Keuword       | Value<br>PSHELL                |                                       |   |                                 | 9    | 0       |                            |
|               | 2D                             |                                       | 1 | 🕀 📋 Titles (1)                  |      |         |                            |
|               | q                              |                                       |   |                                 |      |         | ·                          |

| ame            | Value               |
|----------------|---------------------|
| Solver Keyword | <u>PSHFI1</u>       |
| Name           | 2D                  |
| ID             | 9                   |
| Color          |                     |
| Include        | [Master Model]      |
| Defined        |                     |
| Card Image     | PSHELL              |
| Material       | (1) steel           |
| User Comments  | Hide In Menu/Export |
| LI             | 1.0                 |
| MID2_opts      |                     |
| I12_T3         |                     |
| MID3_opts      |                     |
| TS_T           |                     |

## 요소망 생성 (1)

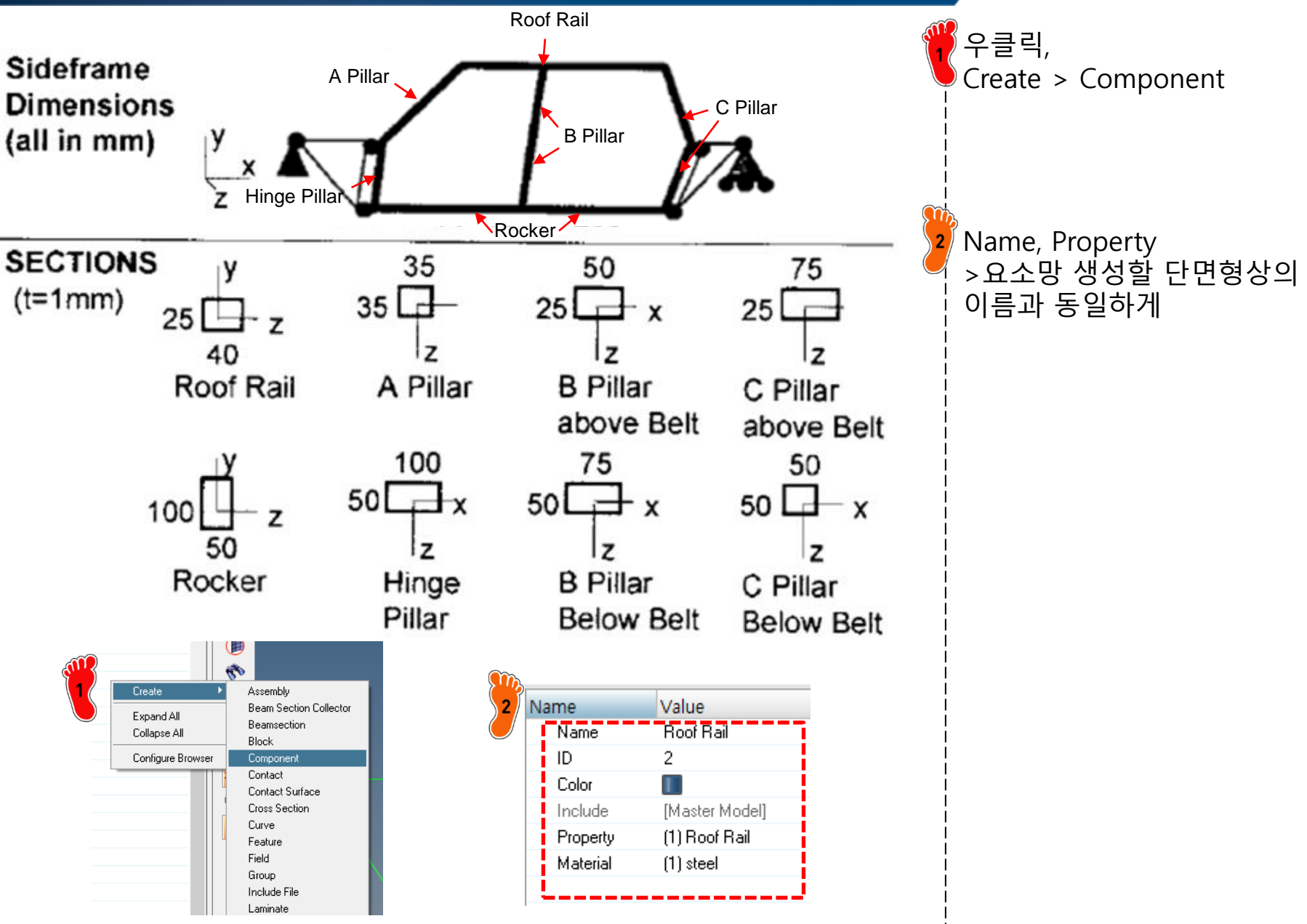

## 요소망 생성 (2)

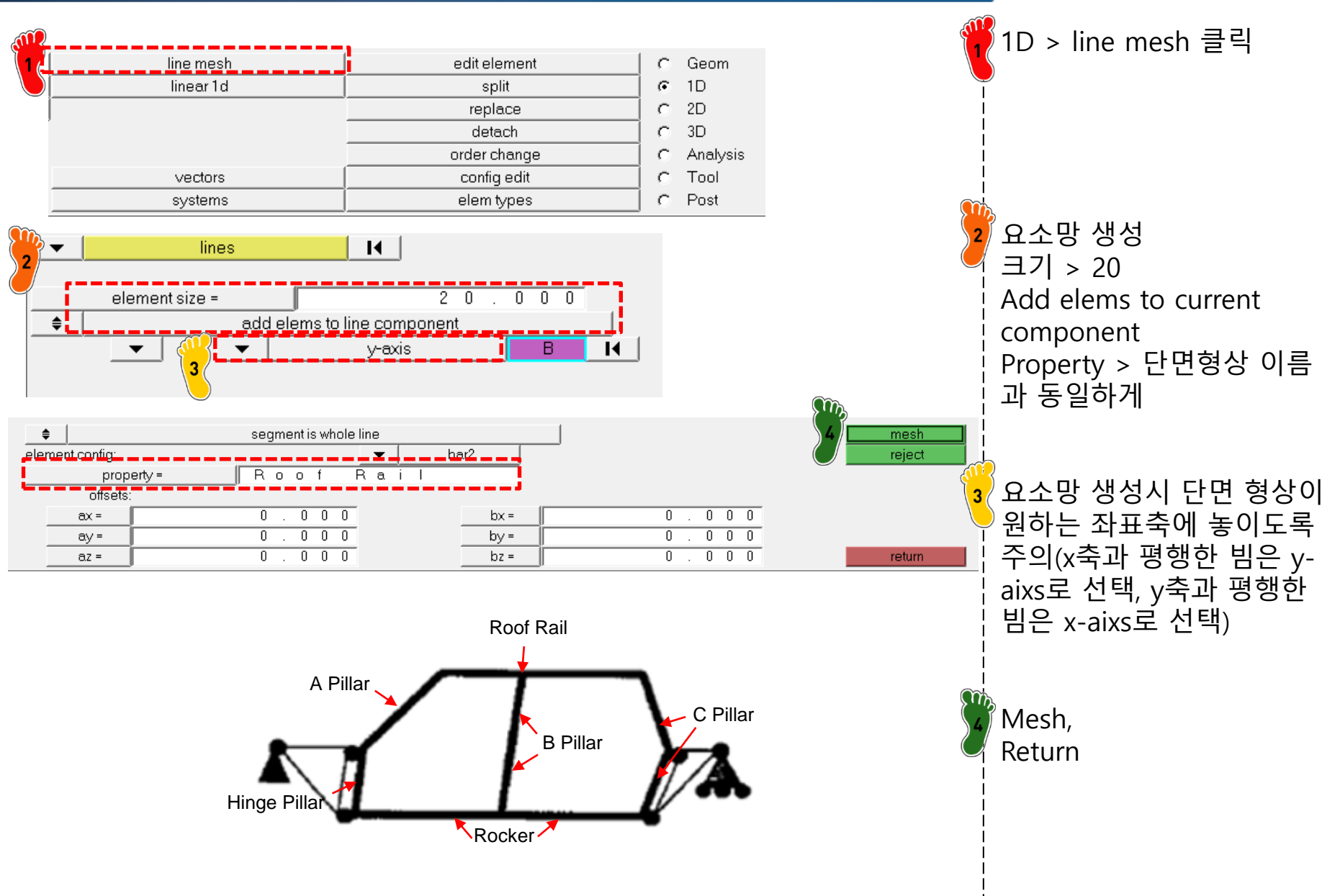

# 요소망 생성 (3)

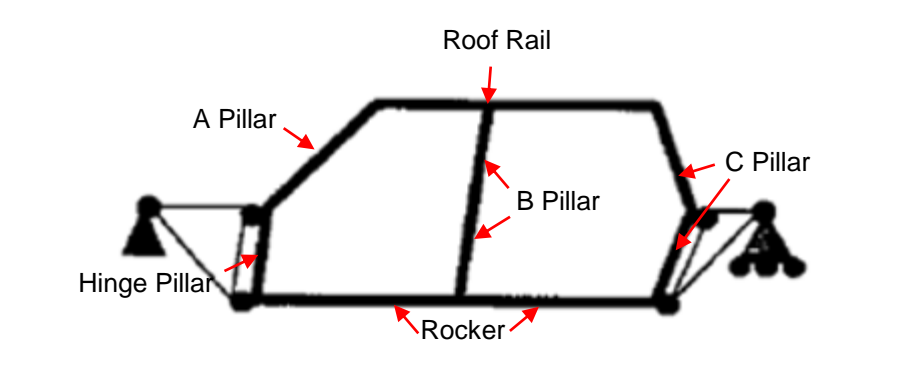

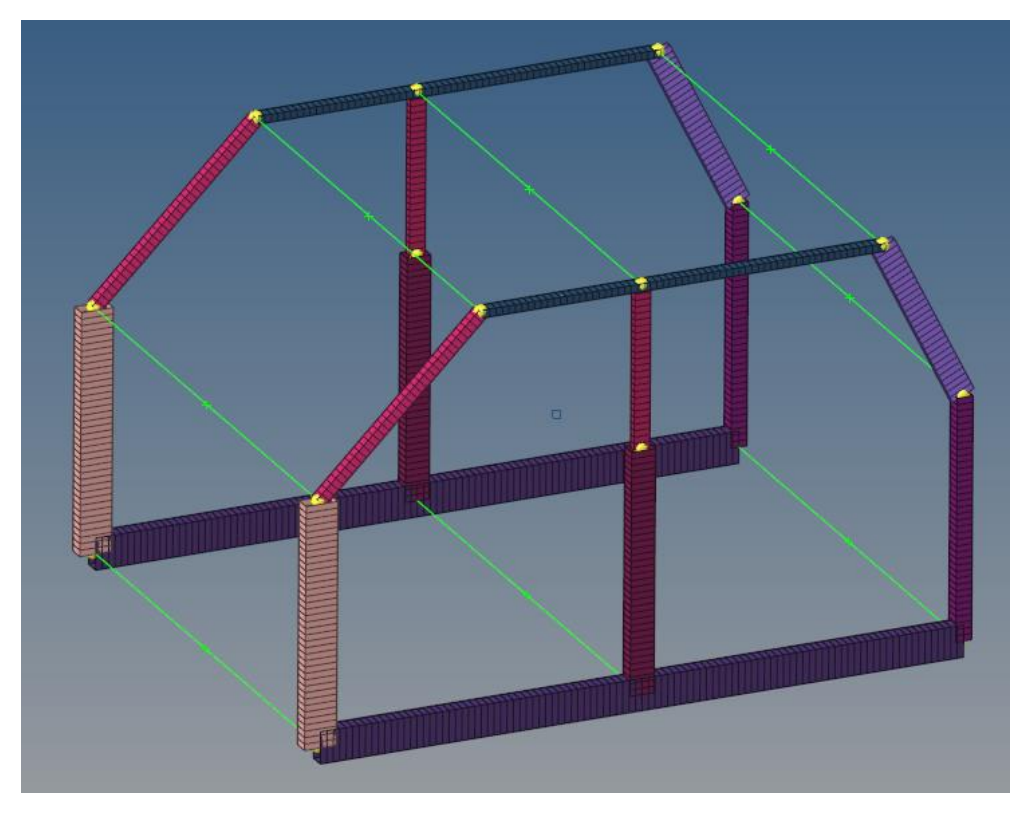

앞의 과정(1,2) 반복해서 8개 빔 요소망 생성 그림과 비슷한 형상이 나와야 함

Copyright © Computational Design Lab. All rights reserved.

## 요소망 생성 (4)

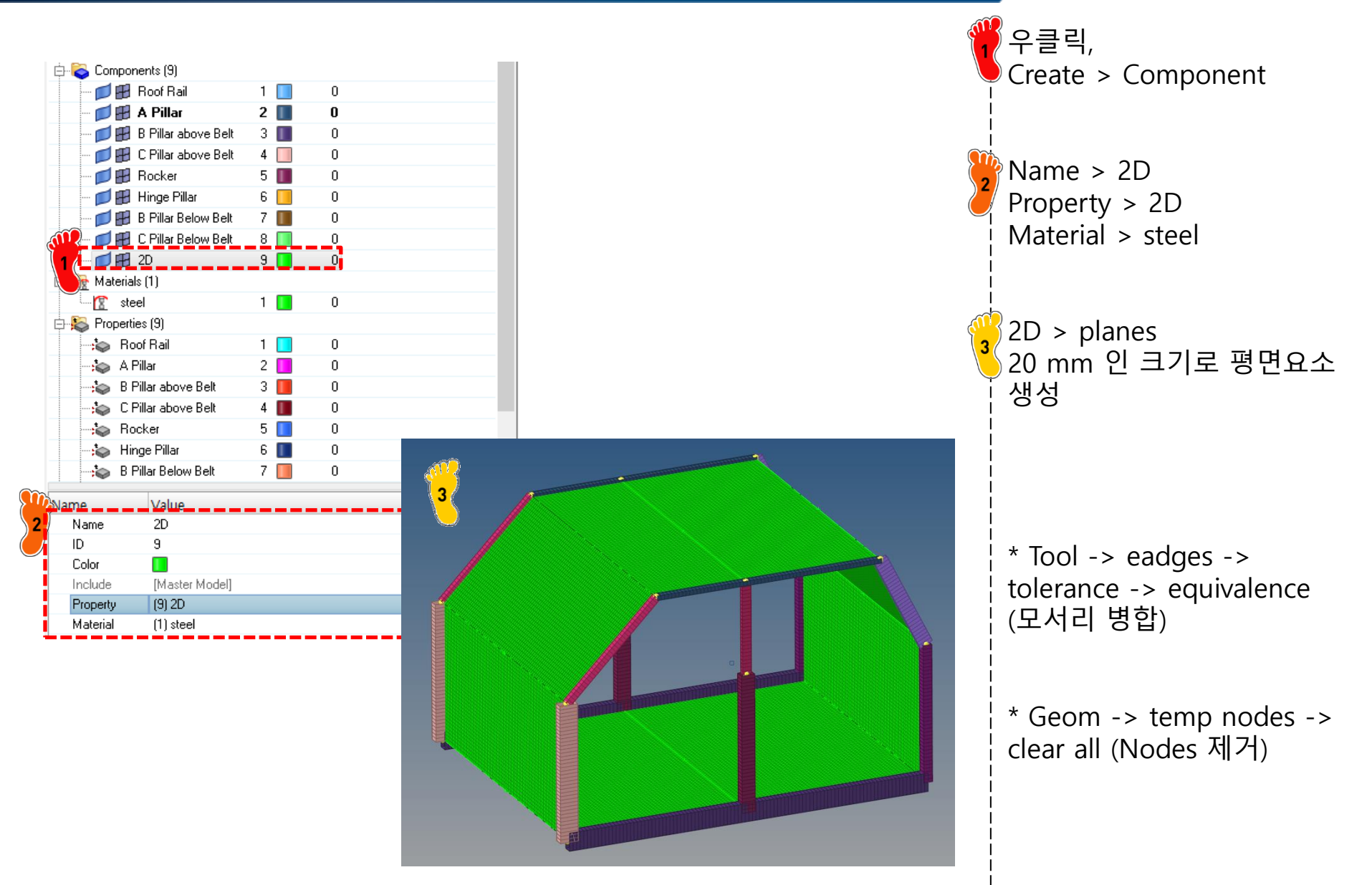

# 구속조건 및 하중조건 설정 (1)

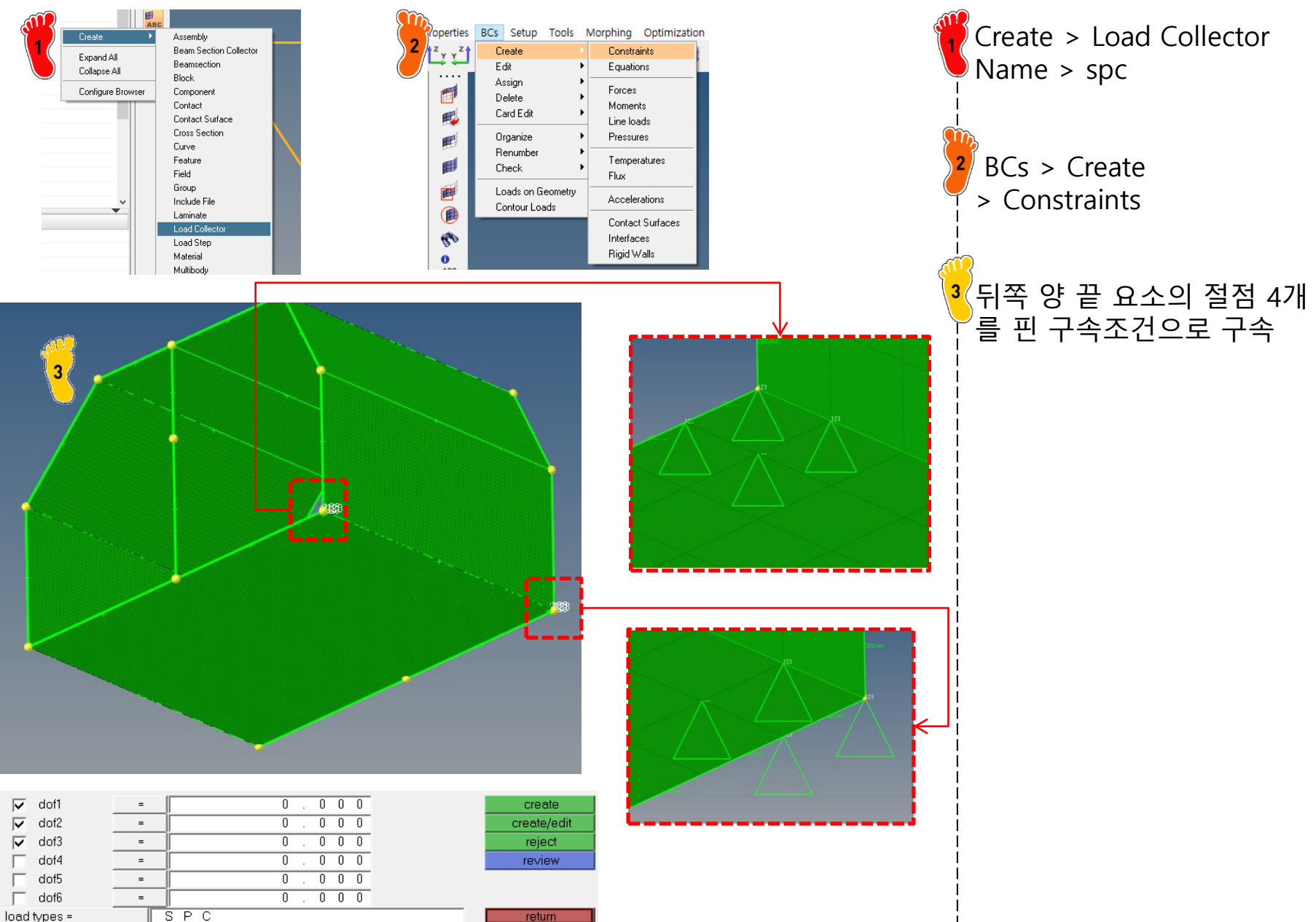

## 구속조건 및 하중조건 설정 (2)

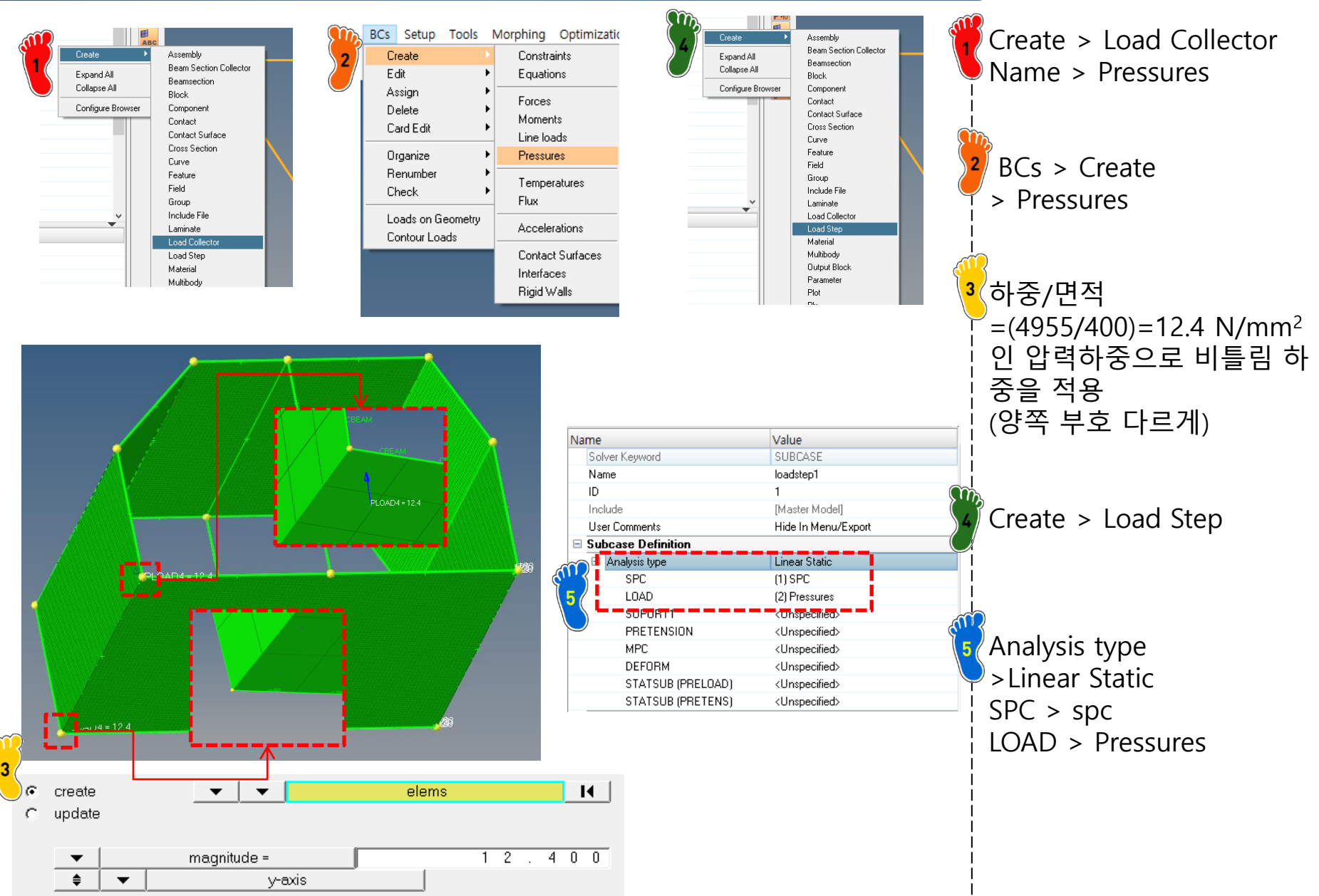

# 해석 케이스 정의 및 해석 실행

|                                                                                                    |                                                                                                    |                                                                                                    |                                                   | 📮 🥤 Analysis > OptiStruct 클릭 |
|----------------------------------------------------------------------------------------------------|----------------------------------------------------------------------------------------------------|----------------------------------------------------------------------------------------------------|---------------------------------------------------|------------------------------|
| interfaces                                                                                                    | control cards                                                                                                    | C Geom                                                                                                    | OptiStruct                                        |                              |
| rigid walls                                                                                                    | output block                                                                                                    | C 1D                                                                                                    |                                                   | Optistidet                   |
| entity sets                                                                                                    | loadsteps                                                                                                    | C 2D                                                                                                    | HyperView                                         | J i                          |
| blocks                                                                                                    |                                                                                                    | G 3D                                                                                                    |                                                   |                              |
| contactsurfs                                                                                                    | optimization                                                                                                    | Analysis                                                                                                    | view.out                                          |                              |
| bodies                                                                                                    |                                                                                                    | C Tool                                                                                                    |                                                   | The Results 클릭               |
| nsm                                                                                                    |                                                                                                    | C Post                                                                                                    | return                                            |                              |
| The second second se | rsional2.fem - HyperWorks Solver View r: optistruct_2017.2_win64.exe file: torsional2.fem ommand:/hwsolver.tcl -solver OS -screen/torsional ge log: uses for the job: | Job completed<br>2.fem -analysis -optskip<br>Optimization summary:<br>ration Subcase Variable Grid/I<br>0 1 MaxDisp<br>sineering, Inc. ** Find:<br>sineering, Inc. ** Find:<br>SOO MB.<br>Iver. | - C ×<br>Graph<br>Elem ID Yalue<br>4266.2 -9.1986 |                              |
|                                                                                                    |                                                                                                    |                                                                                                    |                                                   |                              |

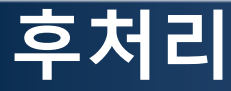

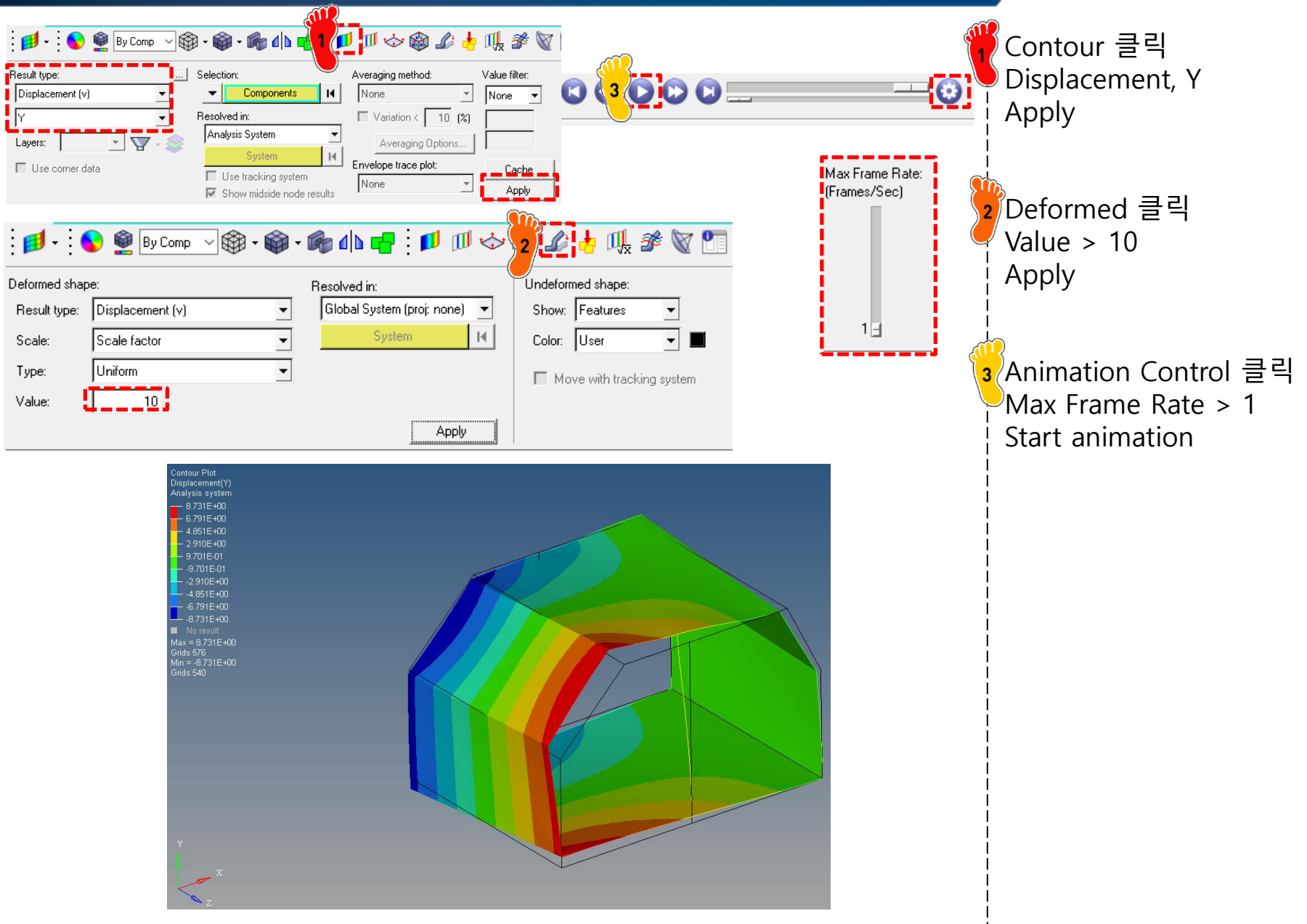

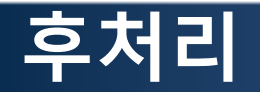

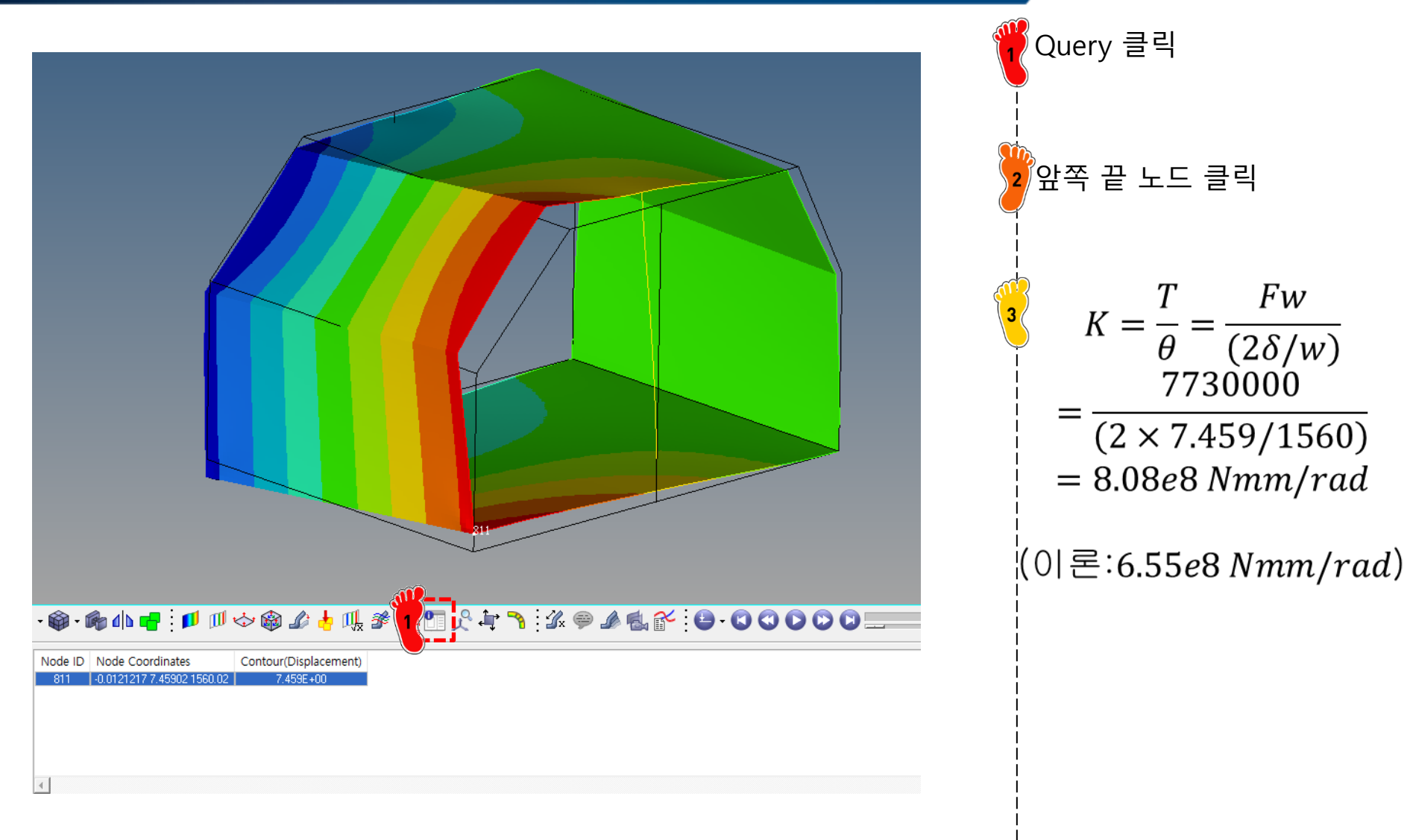

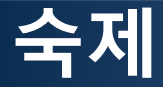

| Contour Plot<br>Displacement(Y)<br>Analysis system<br>2.753E+01<br>2.143E+01<br>4.1533E+01<br>9.229E+00<br>3.127E+00<br>-2.974E+00<br>-3.127E+00<br>-2.7738E+01<br>-2.738E+01<br>No result<br>Max = 2.753E+01<br>Grids 430<br>Min = -2.738E+01<br>Grids 329<br>V<br>X<br>Z |                                                                                                    |
|----------------------------------------------------------------------------------------------------|----------------------------------------------------------------------------------------------------|
| 💋 • : 💊 👰 By Comp 🗸 🏟 •                                                                                                    | ŵ • ŵ dh 🖷 : ≠ ∅ ◇ ŵ ♪ 👆 Щ 券 🕅 ⅀ ϟ 🥆 "ゝ 🌠 🗇 Ѧ 🛣 😜 • Ο Ο Ο Ο Ο 💷                                               |
| Nodes     I     II       ✓     Node ID     ▲       □     Node Pool     ▲       □     Reference System     ↓       □     Analysis System     ↓       ☑     Node Coordinates     ↓       □     Component ID     ↓       □     Component Pool     ↓                           | Ode ID     Node Coordinates     Contour(Displacement)       430     -0.0136492 27:5346 1581.44     2:753E +01 |

#### 1차원 Beam으로 모델링 후 비틀림 강성을 구하고 앞선 예제와 비교 (Side frame 외 <u>보강 빔(z축)</u>의 단면 형상은 rocker로 가정하고 해석 수행)

# ADDITIONAL EXAMPLE #1 (MODAL ANALYSIS)

#### MODAL ANALYSIS

• 1차원 beam으로 모델링 후 modal analysis 수행 (자유진동 vs. 끝단 구속)

#### 자유진동 가정

Front & Rear 구속

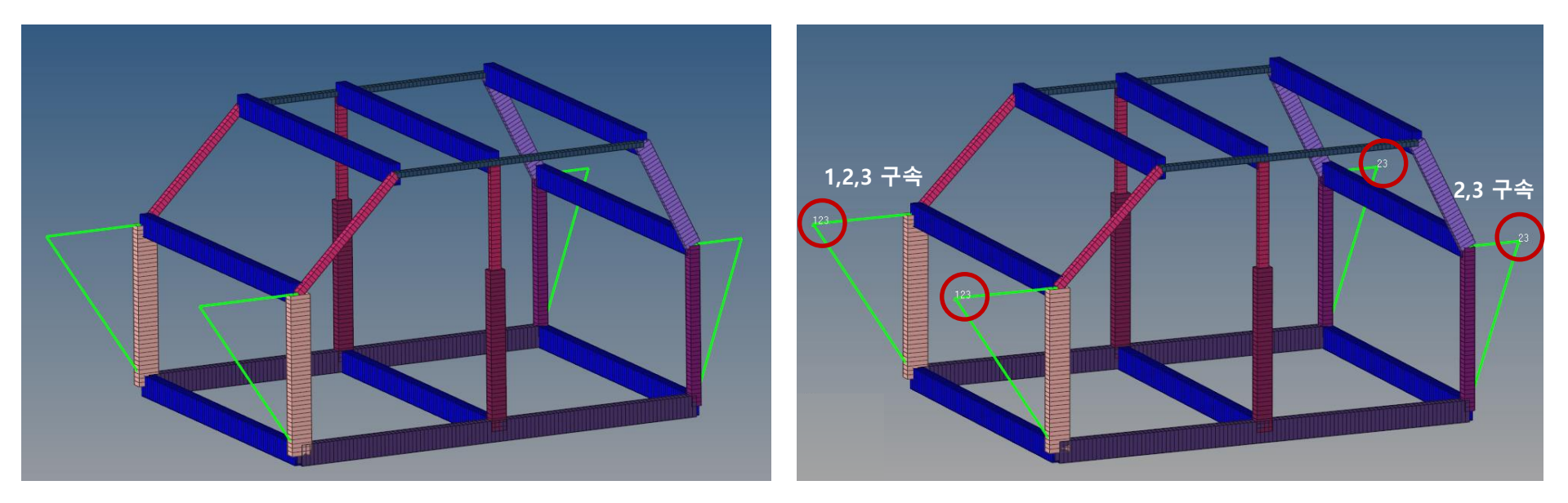

#### MODAL ANALYSIS

• 자유진동 가정

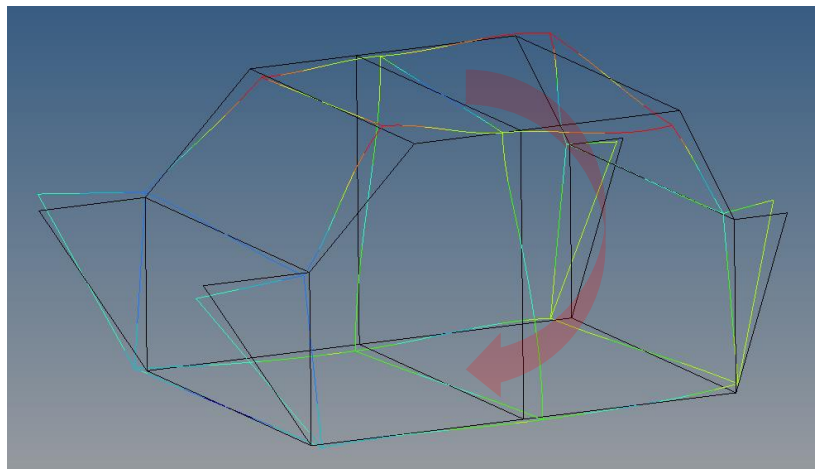

Mode 6(68.89 Hz): Torsion

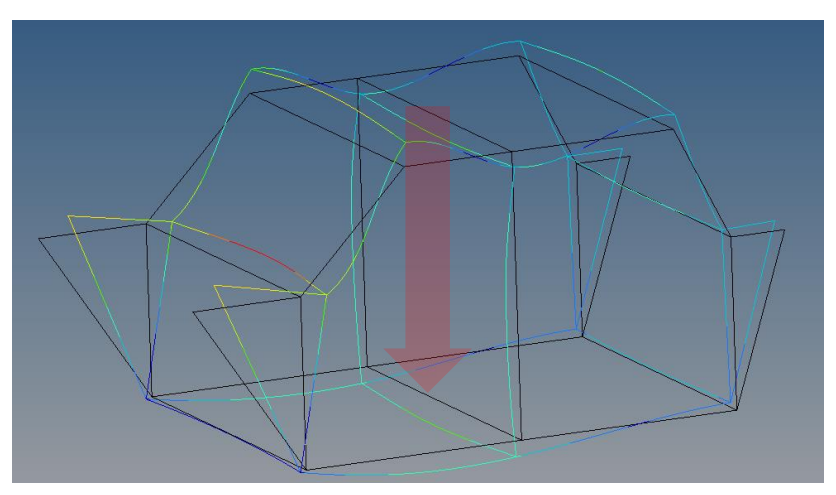

Mode 7(70.04 Hz): Bending

• Front & Rear 구속

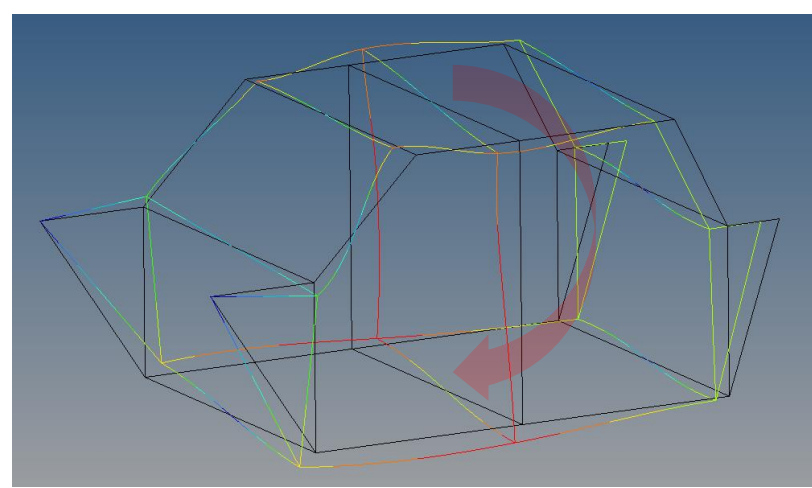

Mode 5(54.77 Hz): Torsion

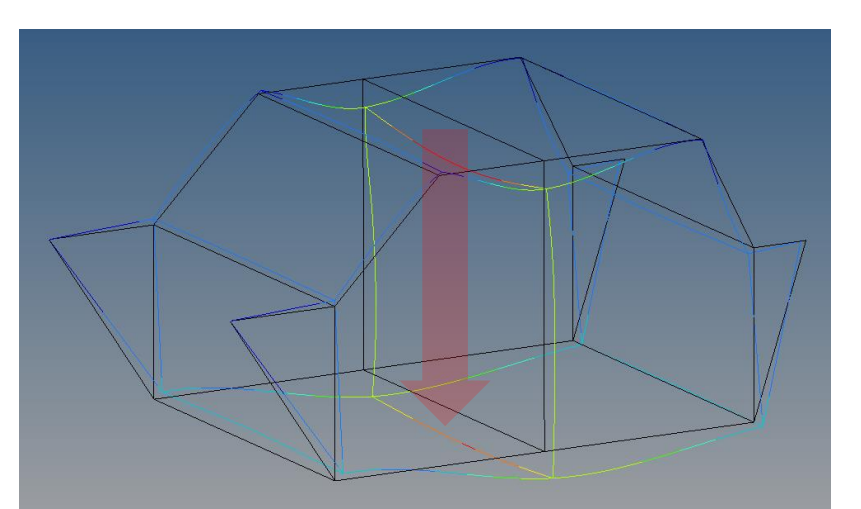

#### Mode 8(75.92 Hz): Bending

# ADDITIONAL EXAMPLE #2 (EFFECT OF BEAM SECTION)

#### **EFFECT OF BEAM SECTION**

• Side frame 모델 비교(effective shear rigidity): Rroof rail 변경

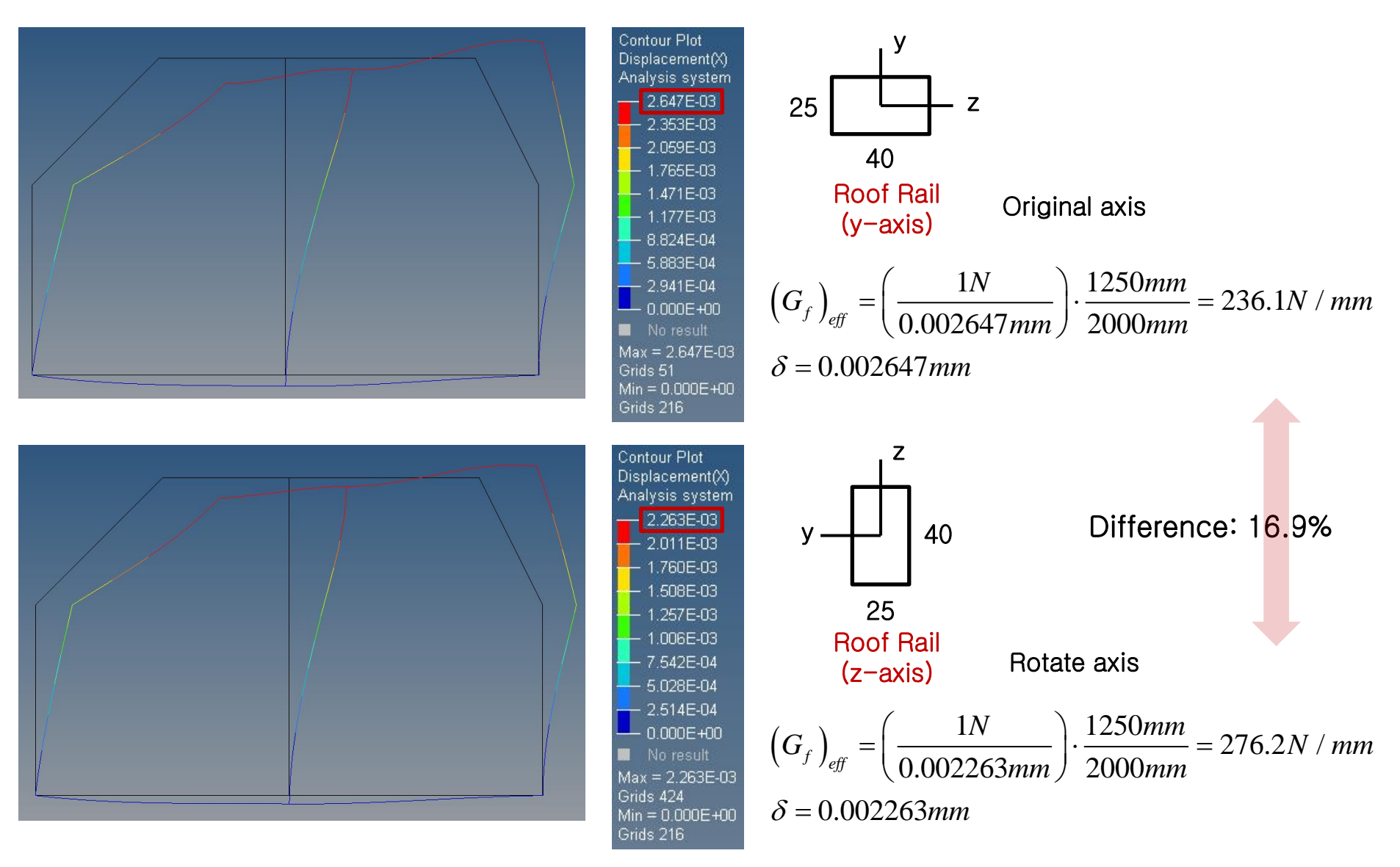

#### **EFFECT OF BEAM SECTION**

• Side frame 모델 비교(effective shear rigidity): B Pillar above belt 변경

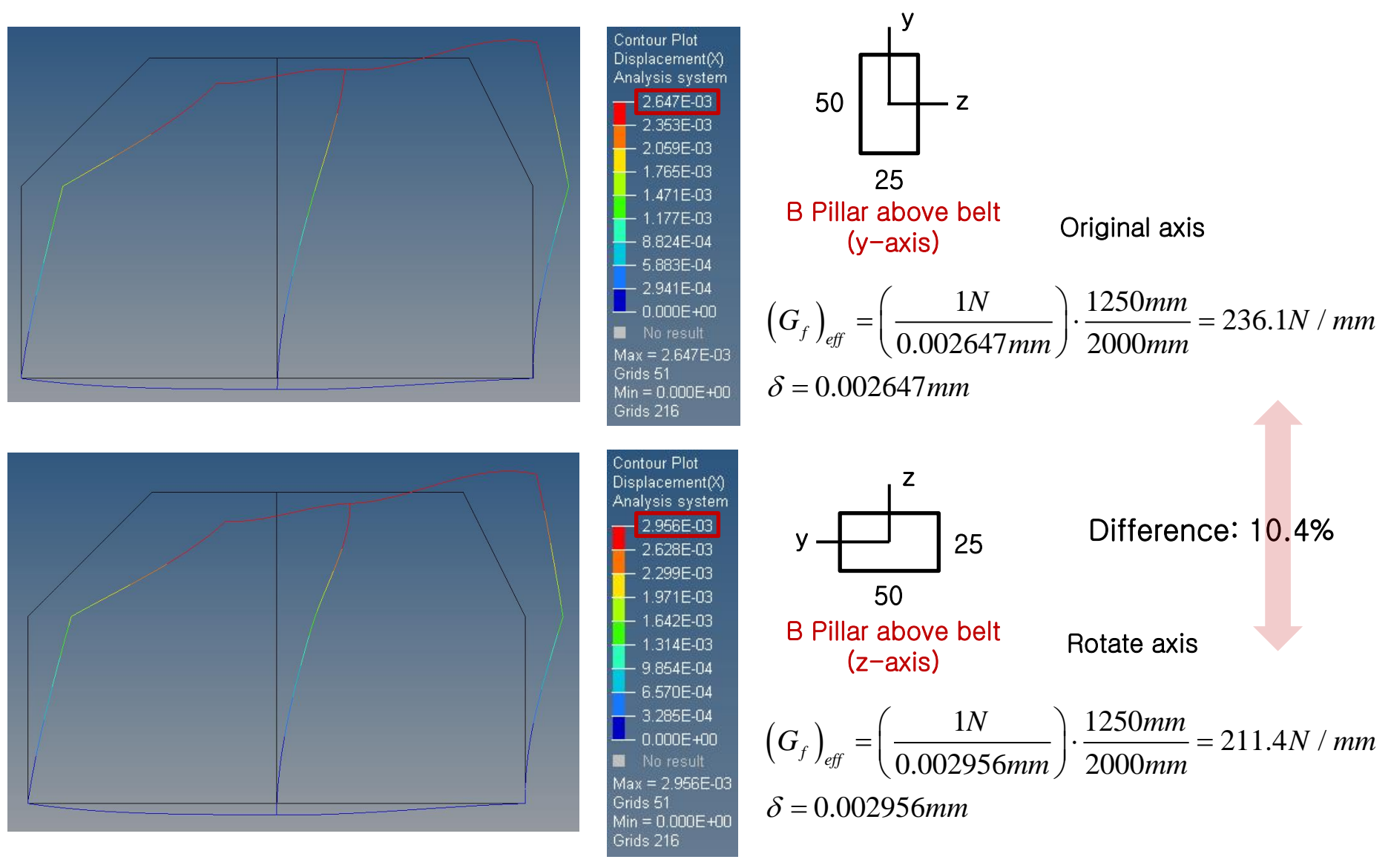

#### **EFFECT OF BEAM SECTION**

• Side frame 모델 비교(effective shear rigidity): Roof Rail 및 B Pillar above belt 변경

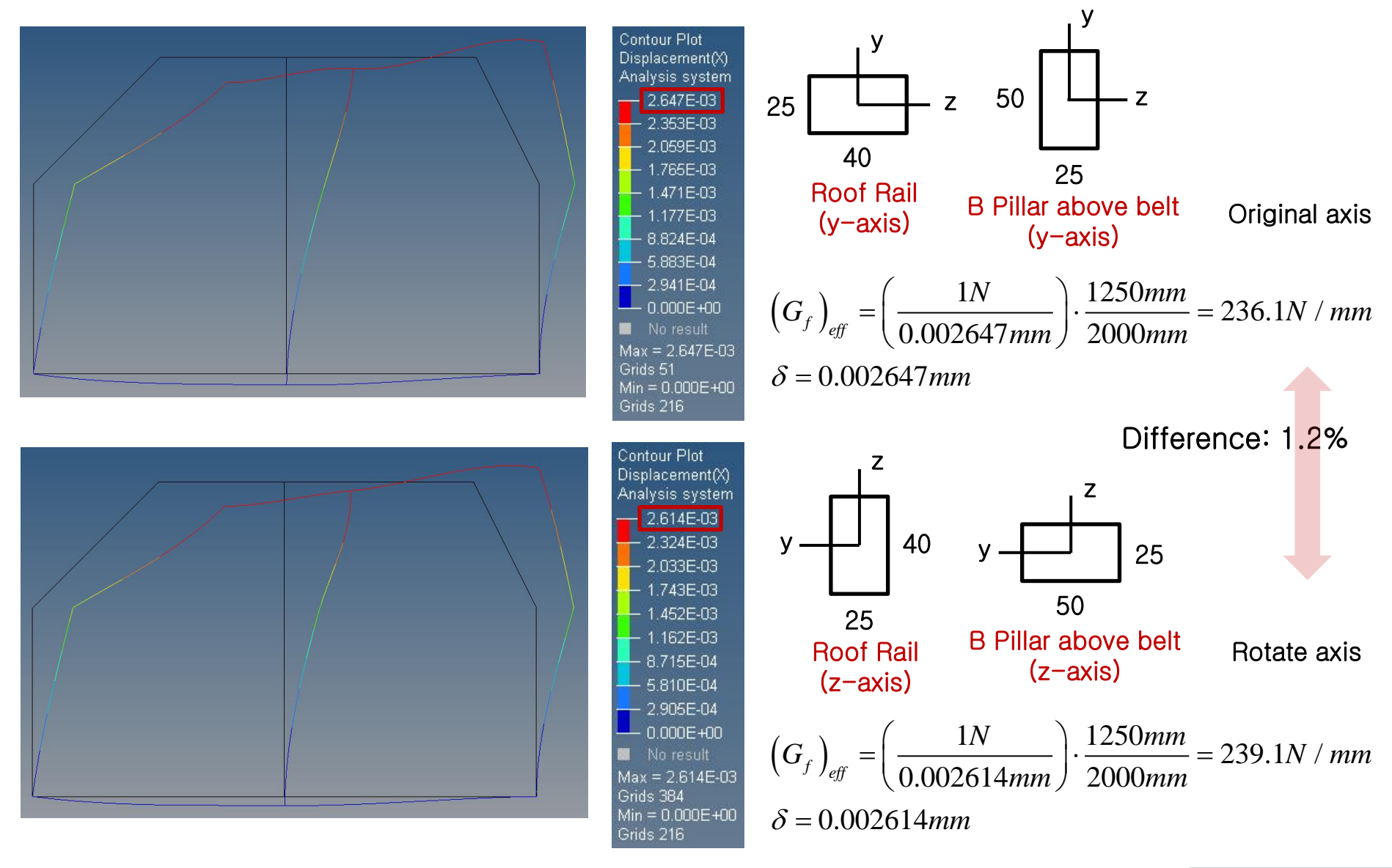